# **Appendix B Alert List**

When an alert occurs, alert information is displayed in the alert notification area.

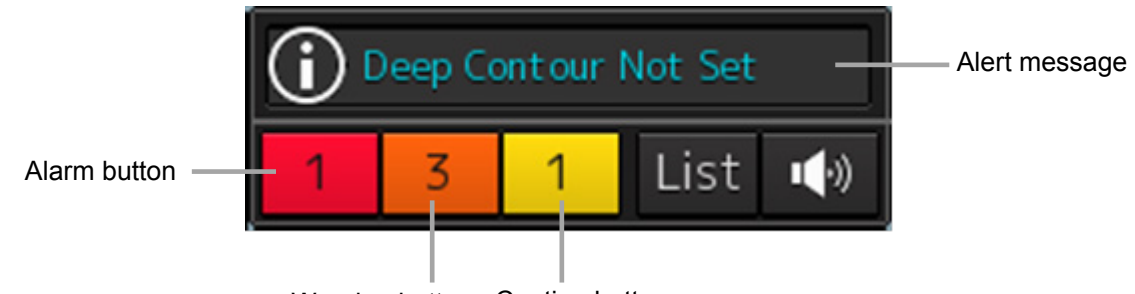

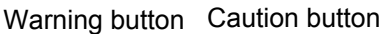

The numbers displayed in the buttons indicate the number of such alerts that have occurred.

#### Memo

The alert button of a category that has not occurred will not be displayed.

The display colors of alert messages are defined as follows according to the type and seriousness of alerts.

| Alert Type                                                                                                    | Alert Class<br>(Seriousness) | Display<br>Color | Alert Display Status                                                                        | Alert Sound             |
|----------------------------------------------------------------------------------------------------|------------------------------|------------------|---------------------------------------------------------------------------------------------|-------------------------|
| Alarms<br>(An alert indicating a state<br>asking sailors to pay<br>immediate attention and take<br>immediate action.)                                                                                                    | Alarms                       | Red              | Before alarm<br>acknowledgement:<br>Blinking<br>After alarm<br>acknowledgement:<br>Lighting | Present<br>(repetitive) |
| Warnings<br>(An alert indicating that the<br>state has changed, which<br>although is not immediately<br>dangerous, but may become<br>so in the near future if no<br>action is taken. Warnings are<br>alerts displayed for<br>preventing possible future<br>hazardous states.) | Warnings                     | Orange           | Before alarm<br>acknowledgement:<br>Blinking<br>After alarm<br>acknowledgement:<br>Lighting | Present<br>(once)       |
| Cautions<br>(Although these are neither<br>alarms nor warnings, these<br>alerts indicate that it is<br>necessary to pay more than<br>normal attention to cautions,<br>statuses, or to the supplied<br>information.)                                                           | Cautions                     | Yellow           | Lighting                                                                                    | No sound                |
| No Alarm                                                                                                    | -                            | Green            | -                                                                                           | -                       |

The list of alert messages by alert type is shown below. Each item in the "Subject" column indicates the following. TCS: Alert relating to the TCS function HCS: Alert relating to the HCS function INS: Alert relating to the INS function ECDIS: Alert relating to the ECDIS function RADAR/AIS: Alert relating to the RADAR/AIS function S-JOY: Alert relating to the S-JOY function Control unit: Alert relating to the control unit Antenna: Alert relating the antenna Display unit: Alert relating to the display unit Operation unit: Alert relating to the operation unit Power supply: Alert relating to power supply AIS: Alert relating to the AIS function Maintenance: Alert relating to maintenance Others: Other alert

## **B.1** Alarms

| Message                           | Subject   | Explanation                                                                                                    |
|-----------------------------------|-----------|----------------------------------------------------------------------------------------------------|
| ACCA                              | TCS       | Reached Wheel Over Line alert                                                                                                    |
|                                   |           | (Displayed by TCS Ed.1.)                                                                                                    |
| ACCA(Back-up Navigator Call)      | TCS       | Arrival at Wheel Over Line Alarm was not<br>acknowledged for 30 seconds.<br>(Displayed by TCS Ed.1.)                                                                                                    |
| Actual course change              | TCS       | Arrival at Wheel Over Line Alarm was not<br>acknowledged for 30 seconds. If the alarm is<br>not acknowledged for an extra period of 30<br>seconds, Back-up Navigator Call is transferred<br>to BNWAS.<br>(Displayed by TCS Ed.2.) |
| Break Off WPT                     | ECDIS     | WP off course                                                                                                    |
| Change Autopilot steering mode    | TCS       | Manual steering prompt alert                                                                                                    |
|                                   |           | (Displayed by TCS Ed.1.)                                                                                                    |
| Change Autopilot steering mode    | TCS       | Manual steering prompt alert                                                                                                    |
|                                   |           | (Displayed by TCS Ed.2.)                                                                                                    |
| Collision avoidance function lost | INS       | Loss of the collision avoidance function                                                                                                    |
| CPA/TCPA(AIS)                     | RADAR/AIS | CPA/TCPA alarm                                                                                                    |
| CPA/TCPA(TT)                      | RADAR/AIS | CPA/TCPA alarm                                                                                                    |
| Cross Track                       | ECDIS     | The off-track distance from the planned route exceeded the limit.                                                                                                    |
| Crossing Safety Contour           | ECDIS     | Crossing the safety contour                                                                                                    |
| Depth below keel                  | INS       | Alarm on the depth below the keel                                                                                                    |

| Message                                            | Subject | Explanation                                                                                                    |
|----------------------------------------------------|---------|----------------------------------------------------------------------------------------------------|
| Early course change                                | TCS     | An early course change alarm was not<br>acknowledged for 30s seconds. If the alarm is not<br>acknowledge for an extra period of 30 seconds,<br>Back-up Navigator Call is transferred to BNWAS.<br>(Displayed by TCS Ed.2.) |
| End Of Track                                       | TCS     | An End Of Track notice was not acknowledged<br>for 30 seconds. If the notice is not acknowledge<br>for an extra period of 30 seconds, Back-up<br>Navigator Call is transferred to BNWAS.<br>(Displayed by TCS Ed.2.)       |
| End Of Track                                       | TCS     | End of Track notice<br>1 to 5 minutes before the arrival of the last WP<br>(Displayed by TCS Ed.1.)                                                                                                    |
| End Of Track (Back-up Navigator<br>Call)           | TCS     | An End Of Track notice was not acknowledged<br>for a period of 30 seconds. (Displayed by TCS<br>Ed.1.)                                                                                                    |
| Heading(Sensor Failure)                            | TCS     | Heading sensor failure<br>(Displayed by TCS Ed.1.)                                                                                                    |
| Heading(Sensor Failure)                            | TCS     | Heading sensor failure<br>If the failure is not acknowledge for a period of 30<br>seconds, Back-up Navigator Call is transferred to<br>BNWAS. (Displayed by TCS Ed.2.)                                                     |
| Heading(Sensor Failure, Back-up<br>Navigator Call) | TCS     | A Heading sensor failure was not acknowledged<br>for a period of 30 seconds.<br>(Displayed by TCS Ed.1.)                                                                                                    |
| POSN1(Sensor Failure)                              | TCS     | POSN1 sensor failure<br>(Displayed by TCS Ed.1.)                                                                                                    |
| POSN1(Sensor Failure)                              | TCS     | POSN1 sensor failure<br>If the failure is not acknowledged for a period of<br>30 seconds, Back-up Navigator Call is<br>transferred to BNWAS. (Displayed by TCS Ed.2.)                                                      |
| POSN1(Sensor Failure, Back-up<br>Navigator Call)   | TCS     | A POSN1 sensor failure was not acknowledged<br>for a period of 30 seconds.<br>(Displayed by TCS Ed.1.)                                                                                                    |
| Speed(Sensor Failure)                              | TCS     | Speed sensor failure<br>(Displayed by TCS Ed.1.)                                                                                                    |
| Speed(Sensor Failure)                              | TCS     | Speed sensor failure<br>If the failure is not acknowledged for a period of<br>30 seconds, Back-up Navigator Call is<br>transferred to BNWAS. (Displayed by TCS Ed.2.)                                                      |
| Speed(Sensor Failure, Back-up<br>Navigator Call)   | TCS     | A speed sensor failure was not acknowledged for<br>a period of 30 seconds.<br>(Displayed by TCS Ed.1.)                                                                                                    |
| Track Control Stopped                              | TCS     | TCS stopped<br>(Displayed by TCS Ed.1.)                                                                                                    |

| Message                                          | Subject | Explanation                                                                                                    |
|--------------------------------------------------|---------|----------------------------------------------------------------------------------------------------|
| Track Control Stopped                            | TCS     | TCS Stop was not acknowledged for a period of 30 seconds.                                                                                     |
|                                                  |         | If the effect is not acknowledged for an extra period of 30 seconds, Back-up Navigator Call is transferred to BNWAS. (Displayed by TCS Ed.2.) |
| Track Control Stopped(Back-up<br>Navigator Call) | TCS     | TCS Stop was not acknowledged for a period of 30 seconds.<br>(Displayed by TCS Ed.1.)                                                         |
| Track Control Stopped (Reboot)                   | TCS     | TSC stopped since MFD restarted during auto<br>sailing<br>(Displayed by TCS Ed.1.)                                                            |

## **B.2** Warnings

| Message                                       | Subject         | Explanation                                                                              |
|-----------------------------------------------|-----------------|------------------------------------------------------------------------------------------|
| ACCI                                          | TCS             | Waypoint notification                                                                    |
|                                               |                 | 30 seconds prior to the arrival at WOL                                                   |
|                                               |                 | (Displayed by TCS Ed.1.)                                                                 |
| Actual course change                          | TCS             | Arrival at Wheel Over Line alarm                                                         |
|                                               |                 | (Displayed by TCS Ed 2.)                                                                 |
| AIS 95% Capacity                              |                 | Exceeded 95% of the maximum number                                                       |
|                                               | INDAINAIO       | of AIS targets                                                                           |
| AIS ACT 95% Capacity                          | RADAR/AIS       | Exceeded 95% of the maximum number of AIS activation targets                             |
| AIS ACT Max                                   | RADAR/AIS       | The number of activated AIS targets has reached the maximum number of active             |
|                                               |                 | targets.                                                                                 |
| AIS(Communication failed, Direct)             | INS             | AIS communication failure on serial port of CCU                                          |
| AIS(Communication failed, Main LAN)           | INS             | AIS communication failure on LAN1 (Main network)                                         |
| AIS(Communication failed, Sub LAN)            | INS             | AIS communication failure on LAN2 (Sub network)                                          |
| AIS(invalid)                                  | INS             | AIS data validity error                                                                  |
| AIS(unavailable)                              | INS             | AIS data not received yet                                                                |
| AIS Max Target                                | RADAR/AIS       | The AIS target count exceeded the maximum target display count                           |
| ALC #n(Communication failed, Main LAN)        | INS             | ALC#n communication failure on LAN1<br>(Main network)                                    |
| ALC #n(Communication failed, Sub LAN)         | INS             | ALC#n communication failure on LAN2 (Sub network)                                        |
| Anemometer(Communication failed,<br>Main LAN) | INS             | Anemometer communication failure<br>(wind direction/wind speed) on<br>LAN1(Main network) |
| ARCS Security failed                          | ECDIS           | [ARCS] Alert related to ARCS security                                                    |
| Arrived at WOL                                | ECDIS           | Approach to the Wheel Over Line                                                          |
| Arrived at WPT                                | ECDIS           | Arrived at a WPT                                                                         |
| Autopilot(Invalid)                            | INS             | Autopilot data validity error                                                            |
| Autopilot(Not Plausible)                      | INS             | Autopilot data plausibility error                                                        |
| Autopilot(Unavailable)                        | INS             | Autopilot data not received yet                                                          |
| Autopilot(Communication Failed, Main LAN)     | INS             | Autopilot communication failure on LAN1(Main network)                                    |
| Autopilot malfunction                         | S-JOY           | AP equipment malfunction                                                                 |
| Blizzard#n-DSP#m(Communication error)         | Control section | Communication error with the DSP (Blizzard#n - DSP#m)                                    |

| Message                                               | Subject          | Explanation                                                                                    |
|-------------------------------------------------------|------------------|------------------------------------------------------------------------------------------------|
|                                                       | Control          |                                                                                                |
| Blizzaro#n DSP#m (Load Falled)                        | section          | succeed. (Blizzard #n - DSP#m)                                                                 |
| Blizzard#n High TEMP                                  | Control section  | Blizzard#n temperature rise                                                                    |
| Blizzard(Process Error)                               | Radar<br>antenna | Signal process error within Blizzard                                                           |
| Blizzard(SYNC Signal Lost)                            | Radar<br>antenna | Interrupt signal (without external synchronous signal)                                         |
| BNWAS(Communication Failed, Main LAN)                 | INS              | BNWAS communication failure on LAN1 (Main network)                                             |
| CCU Fan                                               | Control section  | Drop in CCU fan revolution per speed                                                           |
| Change Autopilot steering mode                        | TCS              | Manual steering prompt alert                                                                   |
|                                                       |                  | (Displayed by TCS Ed.2.)                                                                       |
| Chart database failure                                | ECDIS            | Chart database corrupted                                                                       |
| Chart Shift                                           | ECDIS            | ARCS chart shift                                                                               |
| Chart Shift to WGS84                                  | ECDIS            | Chart shift to WGS84 in ARCS chart                                                             |
| CIF(Communication error)                              | Control section  | Communication error between the CPU and the Companion MPU                                      |
| CMP RelaySoftware(Communication error)                | Control section  | Communication error between the<br>Companion MPU relay software and the<br>MFD                 |
| COG/SOG(doubtful)                                     | INS              | Integrity verification of COG/SOG data is doubtful                                             |
| COG/SOG(failed)                                       | INS              | Integrity verification of COG/SOG data failed                                                  |
| COG/SOG(invalid)                                      | INS              | COG/SOG data validity error                                                                    |
| COG/SOG(not plausible)                                | INS              | COG/SOG data plausibility error                                                                |
| COG/SOG(unavailable)                                  | INS              | COG/SOG data not received yet                                                                  |
| Course difference(heading deviates from track course) | TCS              | Course difference (ship's heading deviates from track course)<br>(Displayed by TCS Ed.1/Ed.2.) |
| CPU Core#n Clock down                                 | Control section  | CPU Core#n clock down                                                                          |
| CPU Core#n High TEMP                                  | Control section  | CPU Core#n temperature rise                                                                    |
| CPU High TEMP                                         | Control section  | (RPS) CPU temperature rise                                                                     |
| Crossing a danger(Buoy/Light)                         | ECDIS            | Crossing a buoy/light                                                                          |
| Crossing a danger(dangerous symbol)                   | ECDIS            | Crossing a danger symbol                                                                       |
| Crossing a danger(obstruction)                        | ECDIS            | Crossing an obstacle                                                                           |
| Crossing a danger(spot sounding)                      | ECDIS            | Crossing a dangerous water depth                                                               |

| Message                             | Subject | Explanation                                         |
|-------------------------------------|---------|-----------------------------------------------------|
| Crossing a danger(under water rock) | ECDIS   | Crossing underwater rock                            |
| Crossing a danger(wreck)            | ECDIS   | Crossing a wreck                                    |
| Crossing anchorage area             | ECDIS   | Crossing an anchorage area                          |
| Crossing anchorage prohibited       | ECDIS   | Crossing an anchorage prohibited area               |
| Crossing archipelagic sea lane      | ECDIS   | Crossing an archipelagic sea lane                   |
| Crossing cable area                 | ECDIS   | Crossing an underwater cable area                   |
| Crossing cargo transshipment area   | ECDIS   | Crossing a cargo transshipment area                 |
| Crossing caution area               | ECDIS   | Crossing a caution area                             |
| Crossing channel                    | ECDIS   | Crossing a channel                                  |
| Crossing dangerous area             | ECDIS   | Crossing a dangerous area                           |
| Crossing dangerous line             | ECDIS   | Crossing a dangerous line                           |
| Crossing deeper water route         | ECDIS   | Deeper water route (crossing a deeper water route)  |
| Crossing depth area                 | ECDIS   | Crossing an area shallower than the safe water area |
| Crossing dredge area                | ECDIS   | Crossing a dredge area                              |
| Crossing dumping ground             | ECDIS   | Crossing a dumping ground                           |
| Crossing fairway                    | ECDIS   | Crossing a fairway                                  |
| Crossing fishing ground             | ECDIS   | Crossing a fishing ground                           |
| Crossing fishing prohibited         | ECDIS   | Crossing a fishing prohibited area                  |
| Crossing ice area                   | ECDIS   | Crossing an ice area                                |
| Crossing Incineration area          | ECDIS   | Crossing an incineration area                       |
| Crossing inshore traffic zone       | ECDIS   | Crossing an inshore traffic zone                    |
| Crossing marine farm/aquaculture    | ECDIS   | Crossing a marine farm/aquaculture                  |
| Crossing military practice area     | ECDIS   | Crossing a military practice area                   |
| Crossing offshore production area   | ECDIS   | Crossing an offshore production area                |
| Crossing pipeline area              | ECDIS   | Crossing a pipeline area                            |
| Crossing recommended traffic lane   | ECDIS   | Crossing a recommended traffic lane                 |
| Crossing restricted area            | ECDIS   | Crossing a restricted area                          |
| Crossing seaplane landing area      | ECDIS   | Crossing a seaplane landing area                    |
| Crossing sensitive sea area         | ECDIS   | Crossing a sensitive area                           |
| Crossing specially protected area   | ECDIS   | Crossing a specially protected area                 |
| Crossing spoil ground               | ECDIS   | Crossing a spoil ground                             |
| Crossing submarine transit area     | ECDIS   | Crossing a submarine transit area                   |
| Crossing traffic Crossing           | ECDIS   | Crossing a traffic crossing area                    |
| Crossing traffic precautionary      | ECDIS   | Crossing a traffic precautionary area               |
| Crossing traffic roundabout         | ECDIS   | Crossing a traffic roundabout                       |

| Message                                         | Subject         | Explanation                                                                                        |
|-------------------------------------------------|-----------------|----------------------------------------------------------------------------------------------------|
| Crossing traffic separation zone                | ECDIS           | Crossing a traffic separation zone                                                                 |
| Crossing two way traffic                        | ECDIS           | Crossing a two-way traffic route                                                                   |
| Current(invalid)                                | INS             | Current data validity error                                                                        |
| Current(not plausible)                          | INS             | Current data plausibility error                                                                    |
| Current(unavailable)                            | INS             | Current data not received yet                                                                      |
| Current (Communication failed, Main LAN)        | INS             | Current communication failure on LAN1 (Main network)                                               |
| Data Disk(Failed)                               | Control section | Disk #n failed and cannot be accessed                                                              |
| Data Disk (Not Connected)                       | Control section | Disk #n not acknowledged yet                                                                       |
| DATUM(invalid)                                  | INS             | DTM sentence validity error                                                                        |
| DATUM(not plausible)                            | INS             | DTM sentence plausibility error                                                                    |
| DATUM(unavailable)                              | INS             | DTM sentence not received yet                                                                      |
| Depth(doubtful)                                 | INS             | Integrity verification of depth data is doubtful                                                   |
| Depth(failed)                                   | INS             | Integrity verification of depth data failed                                                        |
| Depth(invalid)                                  | INS             | Depth data validity error                                                                          |
| Depth(not plausible)                            | INS             | Depth data plausibility error                                                                      |
| Depth(unavailable)                              | INS             | Depth data not received yet                                                                        |
| DSC(Communication failed, Main LAN)             | INS             | DSC (Digital Selective Calling)<br>communication failure on LAN1 (Main<br>network)                 |
| DSP(Heading Data)                               | RADAR/AIS       | Heading data error (heading error received by the Companion MPU)                                   |
| DSP(Sweep Data)                                 | RADAR/AIS       | Missing header in sweep data                                                                       |
| Early course change                             | TCS             | Early course change alarm<br>3-6 minutes prior to the arrival at WOL<br>(Displayed by TCS Ed.2.)   |
| ECCI                                            | TCS             | Early waypoint notification<br>1-5 minutes prior to the arrival at WOL<br>(Displayed by TCS Ed.1.) |
| Echo Sounder(Communication failed,<br>Main LAN) | INS             | Echo sounder communication failure on LAN1 (Main network)                                          |
| Echo Sounder(Communication failed,<br>Sub LAN)  | INS             | Echo sounder communication failure on LAN2 (Sub network)                                           |
| Emergency Mode                                  | Others          | The system is running in the Emergency<br>Mode activated when both disks have<br>failed            |

| Message                                        | Subject         | Explanation                                                                          |
|------------------------------------------------|-----------------|--------------------------------------------------------------------------------------|
| End Of Track                                   | TCS             | Final WP notice                                                                      |
|                                                |                 | 3-6 minutes prior to the arrival at final WP                                         |
|                                                |                 | (Displayed by TCS Ed.2.)                                                             |
| e-Token(Communication error)                   | Control section | Communication error between the CPU and e-Token                                      |
| External TT#n(invalid)                         | INS             | TT#n data validity error                                                             |
| External TT#n(unavailable)                     | INS             | TT#n data not received yet                                                           |
| GIF(Communication error)                       | Control section | Communication error between the<br>Companion MPU and the Gyro IF (USB<br>connection) |
| GIF-RIF(Open)                                  | Control section | The open state was detected between the GIF and the RIF                              |
| GIF-SLC(Open)                                  | Control section | The open state was detected between the GIF and the SLC                              |
| GPS #n(Communication failed, Direct)           | INS             | GPS#n communication failure in the CCU serial port                                   |
| GPS #n(Communication failed, Main LAN)         | INS             | GPS #n communication failure in LAN1<br>(Main network)                               |
| GPS #n(Communication failed, Sub<br>LAN)       | INS             | GPS #n communication failure in LAN2 (Sub network)                                   |
| GPS Compass(Communication failed, Direct)      | INS             | GPS Compass communication failure on serial port of CCU                              |
| GPS Compass(Communication failed,<br>Main LAN) | INS             | GPS Compass communication failure on LAN1 (Main network)                             |
| GPS Compass(Communication failed,<br>Sub LAN)  | INS             | GPS Compass communication failure on LAN2 (Sub network)                              |
| Gyro #n(Communication Failed, Direct)          | INS             | Gyro communication failure on the CCU serial port                                    |
| Gyro #n(Communication Failed,<br>GIF-Direct)   | INS             | Gyro IF communication failure on the CCU serial port                                 |
| Gyro #n(Communication Failed,<br>GIF-Main LAN) | INS             | Gyro IF communication failure on LAN1 (Main network)                                 |
| Gyro #n(Communication Failed,<br>GIF-Sub LAN)  | INS             | Gyro IF communication failure on LAN2 (Sub network)                                  |
| Gyro #n(Communication Failed, Main LAN)        | INS             | Gyro communication failure on LAN1 (main network)                                    |
| Gyro #n(Communication Failed, Sub<br>LAN)      | INS             | Gyro communication failure on LAN2 (sub network)                                     |
| HASP(Communication error)                      | Control section | Communication error between the CPU and the HASP                                     |
| Heading(invalid)                               | INS             | Heading validity error                                                               |
| Heading(not plausible)                         | INS             | Heading plausibility error                                                           |
| Heading(unavailable)                           | INS             | Heading data not received yet                                                        |

| Message                                          | Subject      | Explanation                                                     |
|--------------------------------------------------|--------------|-----------------------------------------------------------------|
| Heading(failed)                                  | INS          | Integrity verification of heading data failed                   |
| IAS(Communication Failed, Main LAN)              | INS          | IAS communication failure on LAN1<br>(Main network)             |
| IAS(Communication Failed, Sub LAN)               | INS          | IAS communication failure on LAN2 (sub line)                    |
| ISW(Communication error)                         | RADAR/AIS    | Communication error between the<br>Companion MPU and the ISW    |
| LAN(TCS-ECDIS)(Communication error)              | S-JOY        | Communication error with ECDIS with TCS authorization           |
| LAT(Out Of Bounds)                               | ECDIS        | Exceeded the system's operating latitude range (out of bounds)  |
| LCD Fan#n(LCD)                                   | Display Unit | The LCD fan#n stopped                                           |
| LCD High TEMP                                    | Display Unit | LCD temperature rise                                            |
| Loading Different Datum Chart                    | ECDIS        | Loading a different datum chart                                 |
| Loading Unknown Datum Chart                      | ECDIS        | Loading [ARCS] unknown datum chart                              |
| Log #n(Communication failed, Direct)             | INS          | Log communication failure on the CCU serial port                |
| Log #n (Communication failed,<br>GIF-Direct)     | INS          | Failure of log communication via Gyro IF on the CCU serial port |
| Log #n (Communication failed, GIF-Main LAN)      | INS          | Failure of log communication via Gyro IF on LAN1 (main network) |
| Log #n (Communication failed, GIF-Sub<br>LAN)    | INS          | Failure of log communication via Gyro IF on LAN2 (sub network)  |
| Log #n (Communication failed, Main LAN)          | INS          | Log communication failure on LAN1 (main network)                |
| Log #n (Communication failed, Sub<br>LAN)        | INS          | Log communication failure on LAN2 (sub network)                 |
| Lost(AIS)                                        | RADAR/AIS    | AIS target lost                                                 |
| Lost(TT)                                         | RADAR/AIS    | TT target lost                                                  |
| Low Speed                                        | TCS          | Low speed alarm<br>(Displayed by TCS Ed.1.)                     |
| NAVTEX(Communication failed, Main LAN)           | INS          | NAVTEX communication failure on LAN1 (main network)             |
| New Target(AIS)                                  | RADAR/AIS    | AIS is in the initial acquisition state                         |
| New Target(TT)                                   | RADAR/AIS    | TT is in the initial acquisition state                          |
| No.#n Conning(Communication failed,<br>Main LAN) | INS          | No.#n Conning communication failure on LAN1 (main network)      |
| No.#n ECDIS(Communication failed,<br>Main LAN)   | INS          | No.#n ECDIS communication failure on LAN1 (Main network)        |
| No.#n Radar(Communication failed,<br>Main LAN)   | INS          | No.#n Radar communication failure on LAN1 (Main network)        |

| Message                                              | Subject           | Explanation                                                                                 |
|------------------------------------------------------|-------------------|---------------------------------------------------------------------------------------------|
| No.1#nRemote-Conning(Communication failed, Main LAN) | INS               | No.#n Remote-Conning communication failure on LAN1 (main network)                           |
| No.#n RPS(Communication failed, Main LAN)            | INS               | No.#n RPS communication failure in LAN1 (main network)                                      |
| No. #n Wing-Conning(Communication failed, Main LAN)  | INS               | No.#n Wing-Conning communication failure on LAN1 (main network)                             |
| OPA-OPB(Communication error)                         | Operation section | OPA-OPB open detection                                                                      |
| OPU-Serial(Communication error)                      | Control section   | Communication error between the<br>Companion MPU and the operation unit<br>(serial)         |
| OPU-USB(Communication error)                         | Control section   | Communication error between the<br>Companion MPU and the operation unit<br>(USB connection) |
| Position1(NON-WGS84)                                 | ECDIS             | Primary datum failure                                                                       |
| Position2(NON-WGS84)                                 | ECDIS             | Secondary datum failure                                                                     |
| Position monitor                                     | TCS               | Monitoring of the position<br>(Displayed by TCS Ed.1/Ed2.)                                  |
| Position(failed)                                     | INS               | Integrity verification of Position data failed                                              |
| Position(GPS#n) Not Differential                     | INS               | GPS#n is not DGPS                                                                           |
| Position(invalid)                                    | INS               | Position validity error                                                                     |
| Position(not plausible)                              | INS               | Position plausibility error                                                                 |
| Position(unavailable)                                | INS               | Position not received yet                                                                   |
| Power(AC Low Voltage)                                | Power supply      | AC Power supply OFF                                                                         |
| Power(DC Low Voltage)                                | Power supply      | DC Power supply voltage low                                                                 |
| Power Fail                                           | Control section   | 3.3V/2.5V/1.5V/1.2V and other receiving power dropped or stopped                            |
| Power(Fan)                                           | Power supply      | The fan in the power supply unit is broken                                                  |
| Power(TXRX, Failed)                                  | Power supply      | Radar antenna power supply failure operation                                                |
| PROC(AZI)                                            | RADAR/AIS         | Azimuth signal abnormality (signal processor)                                               |
| PROC(HL)                                             | RADAR/AIS         | Heading line signal abnormality (signal processor)                                          |
| PROC(Interrupt 1)                                    | RADAR/AIS         | Stern interrupt abnormality in the signal processor                                         |
| PROC(Trigger)                                        | RADAR/AIS         | Trigger signal abnormality (signal processor)                                               |
| PROC(Video)                                          | RADAR/AIS         | Radar video signal abnormality (signal processor)                                           |

| Message                                   | Subject          | Explanation                                                    |
|-------------------------------------------|------------------|----------------------------------------------------------------|
| RADAR PROC(Data)                          | RADAR/AIS        | RADAR PROC or RADAR Draw control failure                       |
| RIF(Communication error)                  | Control section  | Communication error between the<br>Companion MPU and the RIF   |
| ROT(invalid)                              | INS              | ROT data validity error                                        |
| ROT(unavailable)                          | INS              | ROT data not received yet                                      |
| Rudder(Communication failed, Main LAN)    | INS              | Rudder communication failure on LAN1 (Main network)            |
| S-J I/O <-> AP(Communication error)       | S-JOY            | Communication error between S-J I/O and AP                     |
| S-J I/O(Unit failure)                     | S-JOY            | S-J I/O Unit failure                                           |
| S-J I/O Time Out                          | S-JOY            | Communication error between S-J I/O and the display unit       |
| S-JOY <-> S-J I/O(Communication error)    | S-JOY            | Communication error between S-JOY and S-J I/O                  |
| S-JOY(Unit failure)                       | S-JOY            | S-JOY unit failure                                             |
| Safety contour monitoring stopped         | ECDIS            | Safety contour monitoring confirmation stopped                 |
| SLC1-#n(Communication failed, Main LAN)   | INS              | SLC1-#n Communication failure on LAN1 (Main network)           |
| SLC2-#n(Communication failed, Sub<br>LAN) | INS              | SLC2-#n Communication failure on LAN2 (Sub network)            |
| STW Speed(invalid)                        | INS              | STW validity error                                             |
| STW Speed(not plausible)                  | INS              | STW plausibility error                                         |
| STW Speed(unavailable)                    | INS              | STW data not received yet                                      |
| TEMP(invalid)                             | INS              | Water temperature data validity error                          |
| TEMP(unavailable)                         | INS              | Water temperature data not received yet                        |
| Track Control Stopped                     | TCS              | TCS stopped<br>(Displayed by TCS Ed.2.)                        |
| TT 95% Capacity                           | RADAR/AIS        | Exceeded 95% of the maximum number of TT targets               |
| TT: Out of Range                          | RADAR/AIS        | TT exceeded 32NM                                               |
| TT: REF TT(Lost target)                   | RADAR/AIS        | TT reference target lost                                       |
| TT: Max Target                            | RADAR/AIS        | The maximum number of TT targets is being acquired             |
| TXRX(AZI)                                 | Radar<br>antenna | Azimuth signal abnormality (transceiver section)               |
| TXRX(Communication error)                 | RADAR/AIS        | Communication error between<br>Companion MPU and radar antenna |
| TXRX(DRV AC LKV)                          | Radar<br>antenna | Drive section failure (insufficient AC power supply)           |

| Message                 | Subject          | Explanation                                                                                                    |
|-------------------------|------------------|----------------------------------------------------------------------------------------------------|
| TXRX(DRV AC OVV)        | Radar<br>antenna | Drive section failure (AC over-voltage)                                                                                                    |
| TXRX(DRV COM)           | Radar<br>antenna | Drive section failure (communication error)                                                                                                    |
| TXRX(DRV CPU1)          | Radar<br>antenna | Drive section failure (motor driver CPU1 failure)                                                                                                    |
| TXRX(DRV Hall Sensor)   | Radar<br>antenna | Drive section failure (hall sensor failure)                                                                                                    |
| TXRX(DRV High Rotate)   | Radar<br>antenna | Drive section failure (high rotation speed error)                                                                                                    |
| TXRX(DRV IPM OVH)       | Radar<br>antenna | Drive section failure (IPM overheating)                                                                                                    |
| TXRX(DRV Low Rotate)    | Radar<br>antenna | Drive section failure (low rotation speed error)                                                                                                    |
| TXRX(DRV MOT OVH)       | Radar<br>antenna | Drive section failure (motor overheating)                                                                                                    |
| TXRX(DRV OVC)           | Radar<br>antenna | Drive section failure (over-current)                                                                                                    |
| TXRX(DRV Over Rotate)   | Radar<br>antenna | Drive section failure (over-rotation error)                                                                                                    |
| TXRX(DRV VBUS LKV)      | Radar<br>antenna | Drive section failure (insufficient VBUS voltage)                                                                                                    |
| TXRX(DRV VBUS OVV)      | Radar<br>antenna | Drive section failure (VBUS over-voltage)                                                                                                    |
| TXRX(Fan #n)            | Radar<br>antenna | Radar antenna Fan #n abnormality<br>(This warning is not issued when a solid<br>state antenna is connected.)                                                                                                    |
| TXRX(Heater)            | Radar<br>antenna | Magnetron heater over-voltage error<br>(Although radar transmission can be<br>continued while this warning is issued, it<br>is recommended to restrict the use of the<br>equipment under an emergency<br>situation only since the equipment is<br>damaged.) |
| TXRX(High Temperature)  | Radar<br>antenna | Radar antenna (internal temperature failure)                                                                                                    |
| TXRX(HL)                | Radar<br>antenna | Ship's heading signal abnormality (transceiver section)                                                                                                    |
| TXRX(IF PLL)            | Radar<br>antenna | PLL lock error inside of DAC for IF                                                                                                    |
| TXRX(LO PLL)            | Radar<br>antenna | Radar antenna LO frequency error                                                                                                    |
| TXRX(Magnetron Current) | Radar<br>antenna | Prevention of modulation circuit damage by damaged magnetron                                                                                                    |
| TXRX(MHV)               | Radar<br>antenna | Modulation voltage error                                                                                                    |

| Message                                       | Subject          | Explanation                                                                                           |
|-----------------------------------------------|------------------|----------------------------------------------------------------------------------------------------|
| TXRX(Motor Current)                           | Radar<br>antenna | Motor over-current error                                                                              |
| TXRX(Option)                                  | Radar<br>antenna | Radar antenna Option module error                                                                     |
| TXRX(PROC)                                    | Radar<br>antenna | Radar antenna Signal processing circuit error                                                         |
| TXRX(PS)                                      | Radar<br>antenna | Radar antenna Power supply circuit error                                                              |
| TXRX(SSW Off)                                 | Radar<br>antenna | Safety switch OFF                                                                                     |
| TXRX(Reverse)                                 | Radar<br>antenna | Radar antenna rotating in reverse                                                                     |
| TXRX(Trigger)                                 | Radar<br>antenna | Trigger signal abnormality (transmission/reception section)                                           |
| TXRX(Video)                                   | Radar<br>antenna | Radar video signal abnormality (transmission/reception section)                                       |
| VDR(Delivery Failed)                          | RADAR/AIS        | The delivery of capture images for the VDR failed continuously for 1 min (i.e., continuously 4 times) |
| VDR(Unexpected Data)                          | RADAR/AIS        | Abnormality when the connected socket received some signal at image distribution to VDR               |
| VDR (Communication failed, Main LAN)          | INS              | VDR communication failure on LAN1<br>(Main network)                                                   |
| VDR(Communication failed, Sub LAN)            | INS              | VDR communication failure on LAN2 (sub network)                                                       |
| Water Thermometers communication failed(LAN1) | INS              | Water TEMP communication failure on LAN1 (Sub network)                                                |

The AIS alerts received from external sensors are as shown below.

For the AIS alerts received from external sensors, alert messages are suffixed by (External). Example: Antenna VSWR exceeds limit (External)

| Message                         | Subject | Explanation                                                              | Alert ID |
|---------------------------------|---------|--------------------------------------------------------------------------|----------|
| Antenna VSWR exceeds limit      | AIS     | Antenna output error                                                     | 002      |
| Data Flash memory err           | AIS     | Transponder data storage circuit error                                   | 063      |
| external EPFS lost              | AIS     | Abnormality in external EPFS connection                                  | 025      |
| general failure                 | AIS     | General error                                                            | 006      |
| Heading lost/invalid            | AIS     | Ship's heading data has not been input or is invalid.                    | 032      |
| MKD connection lost             | AIS     | Abnormality in the connection between the transponder and the controller | 008      |
| mkd connection lost             | AIS     | No response from the transponder (detected in the display)               | 064      |
| no sensor position in use       | AIS     | Internal GPS data has not been input or is invalid.                      | 026      |
| no valid COG information        | AIS     | COG data has not been input or is invalid.                               | 030      |
| no valid ROT information        | AIS     | ROT data has not been input or is invalid.                               | 035      |
| no valid SOG information        | AIS     | SOG data has not been input or is invalid.                               | 029      |
| Not Transmitting Tx malfunction | AIS     | Malfunction at or during transmission                                    | 001      |
| Pa current error                | AIS     | Error in the current during transmission                                 | 054      |
| Pa temp error                   | AIS     | Abnormal temperature rise during transmission                            | 055      |
| Power supply error              | AIS     | Error in power supply voltage                                            | 053      |
| Program Flash memory<br>err     | AIS     | Control circuit error of the transponder                                 | 062      |
| Rx channel 1 malfunction        | AIS     | Malfunction of reception channel 1                                       | 003      |
| Rx channel 2 malfunction        | AIS     | Malfunction of reception channel 2                                       | 004      |
| Rx channel 70 malfunction       | AIS     | Malfunction of reception channel 70                                      | 005      |
| SSD mismatch                    | AIS     | Mismatch in static information (between the display and the transponder) | 065      |
| Tx pll unlock                   | AIS     | Error in the synthesizer circuit for transmission                        | 060      |
| Tx power down                   | AIS     | Transmit by reducing output power due to error                           | 051      |
| Tx power supply error           | AIS     | Error in power supply voltage during transmission                        | 052      |
| Tx power too high               | AIS     | Power is higher than the specified transmission power.                   | 059      |
| Tx power too low                | AIS     | Power is lower than the specified transmission power.                    | 056      |
| Tx stop interrupt               | AIS     | Transmission is forcibly stopped by the transmission monitoring circuit. | 058      |
| Vr error                        | AIS     | Transmission system output error                                         | 057      |

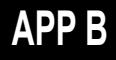

## **B.3** Cautions

| Message                                        | Subject     | Explanation                                                                                                    |
|------------------------------------------------|-------------|----------------------------------------------------------------------------------------------------|
| AIS(invalid)                                   | INS         | AIS data validity error                                                                                          |
| AIS(unavailable)                               | INS         | AIS data not received yet                                                                                        |
| AMS #n(Alert Communication Failed, Main LAN)   | INS         | AMS#n communication failure on LAN1 (main network)                                                               |
| AMS #n(Alert Communication<br>Failed, Sub LAN) | INS         | AMS#n communication failure on LAN1 (sub network)                                                                |
| Autopilot(invalid)                             | INS         | Autopilot data validity error                                                                                    |
| Autopilot(unavailable)                         | INS         | Autopilot data not received yet                                                                                  |
| AZ area : Different thresholds entered         | INS         | Threshold value was entered, but the AZ area is different.                                                       |
| Chart licence expired(SSE 25)                  | ECDIS       | The chart license has expired                                                                                    |
| Chart licence will expire<br>soon(SSE 20)      | ECDIS       | The chart license will expire within 30 days                                                                     |
| COG/SOG(invalid)                               | INS         | COG/SOG data validity error                                                                                      |
| COG/SOG(unavailable)                           | INS         | COG/SOG data not received yet                                                                                    |
| Customized display indication                  | ECDIS       | Display is customized.                                                                                           |
| DATUM(invalid)                                 | INS         | DTM sentence validity error                                                                                      |
| DATUM(unavailable)                             | INS         | DTM sentence not received yet                                                                                    |
| Dongle Disable Mode                            | ECDIS       | Operation is performed in the Dongle Disable mode at a USB dongle failure                                        |
| Depth(invalid)                                 | INS         | Water depth data validity error                                                                                  |
| Depth(unavailable)                             | INS         | Water depth data not received yet                                                                                |
| ENC Data Are Available                         | ECDIS       | ENC chart is available                                                                                           |
| External TT#n(invalid)                         | INS         | TT#n data validity error                                                                                         |
| External TT#n(unavailable)                     | INS         | TT#n data not received yet                                                                                       |
| HDOP Exceeded (GPS #n)                         | INS         | GPS #n HDOP increased (deterioration of GPS precision)                                                           |
| Heading(invalid)                               | INS         | Heading data validity error                                                                                      |
| Heading(unavailable)                           | INS         | HDG data not received yet                                                                                        |
| Information overscale                          | ECDIS       | When own ship moves to another chart, the chart<br>is expanded to the double scale or more of the<br>chart scale |
| Larger scale ENC available indication          | ECDIS       | A detail chart is available.                                                                                     |
| Life Expectancy FAN(CCU)                       | Maintenance | CPU FAN approaching its life expectancy                                                                          |
| Life Expectancy FAN(Power)                     | Maintenance | Power FAN approaching its life expectancy                                                                        |
| Life Expectancy LCD Backlight                  | Maintenance | LCD Backlight approaching its life expectancy                                                                    |
| Life Expectancy LCD FAN#n                      | Maintenance | LCD FAN#n approaching its life expectancy                                                                        |

| Message                         | Subject     | Explanation                                                                   |
|---------------------------------|-------------|-------------------------------------------------------------------------------|
| Life Expectancy<br>Magnetron#n  | Maintenance | Magnetron#n approaching its life expectancy                                   |
| Life Expectancy SSD#n           | Maintenance | SSD#n approaching its life expectancy                                         |
| Life Expectancy TXRX#n<br>FAN   | Maintenance | Antenna#n fan approaching its life expectancy                                 |
| Life Expectancy TXRX#n<br>Motor | Maintenance | Antenna#n motor approaching its life expectancy                               |
| Life Expectancy UPS             | Maintenance | UPS approaching its life expectancy                                           |
| No ENC Available<br>indication  | ECDIS       | Scaling factor/sea area chart to be indicated is<br>unavailable in ECDIS      |
| Not up-to-date(Chart)           | ECDIS       | The chart that is indicated is not the latest chart                           |
| Position Shift                  | ECDIS       | When own ship's position is offset                                            |
| Position(invalid)               | INS         | Position validity error                                                       |
| Position(not plausible)         | INS         | Position plausibility error                                                   |
| Position(unavailable)           | INS         | Position not received yet                                                     |
| ROT(invalid)                    | INS         | ROT data validity error                                                       |
| ROT(unavailable)                | INS         | ROT data not received yet                                                     |
| RSA(invalid)                    | INS         | RSA data validity error                                                       |
| RSA(unavailable)                | INS         | RSA data not received yet                                                     |
| Scanner Rotating                | RADAR/AIS   | The scanner is rotating (waveforms not transmitted yet):<br>ICE CLASS standby |
| Selected Fix View               | ECDIS       | When Fix View is selected                                                     |
| STW Speed(invalid)              | INS         | STW data validity error                                                       |
| STW Speed(unavailable)          | INS         | STW data not received yet                                                     |
| TEMP(invalid)                   | INS         | Water temperature data validity error                                         |
| TEMP(unavailable)               | INS         | Water temperature data not received yet                                       |
| TIME(invalid)                   | INS         | Time validity error                                                           |
| TIME(unavailable)               | INS         | Time not received yet                                                         |
| Trial                           | RADAR/AIS   | Trial                                                                         |

## **B.4** List of Alert Icons

The alert icons displayed in the alert status area are listed below.

| No. | Name of alert icon                           | Functional outline                                                                                                    | Alert icon   |
|-----|----------------------------------------------|----------------------------------------------------------------------------------------------------|--------------|
| 1   | Active –<br>unacknowledged<br>alarm          | A flashing red triangle.<br>A symbol of loudspeaker in the middle of the triangle.                                         |              |
| 2   | Active – silenced<br>alarm                   | A flashing red triangle.<br>A symbol as in icon number 1 with a prominent diagonal<br>line above it.                       |              |
| 3   | Active –<br>acknowledged alarm               | A red triangle.<br>An exclamation mark in the middle of the triangle.                                                      |              |
| 4   | Active - responsibility<br>transferred alarm | A red triangle.<br>An arrow pointing towards the right in the middle of the triangle.                                      |              |
| 5   | Rectified –<br>unacknowledged<br>alarm       | A flashing red triangle.<br>A tick mark in the middle of the triangle.                                                     |              |
| 6   | Active -<br>unacknowledged<br>warning        | A flashing yellowish orange circle.<br>A symbol of loudspeaker in the middle of the circle.                                |              |
| 7   | Active – silenced<br>warning                 | A flashing yellowish orange circle.<br>A symbol as in icon number 6 with a prominent diagonal<br>line above it.            |              |
| 8   | Active –<br>acknowledged<br>warning          | A yellowish orange circle.<br>An exclamation mark in the middle of the circle.                                             |              |
| 9   | Active - responsibility transferred warning  | A yellowish orange circle.<br>An arrow pointing towards the right in the middle of the circle.                             | →            |
| 10  | Rectified –<br>unacknowledged<br>warning     | A flashing yellowish orange circle.<br>A tick mark in the middle of the circle.                                            | >            |
| 11  | Caution                                      | A yellow square.<br>An exclamation mark in the middle of the square.                                                       | !            |
| а   | Aggregation                                  | A plus sign.<br>To be presented together with icons number 1 to 11                                                         | +            |
| b   | Acknowledge not<br>allowed for alarm         | A red triangle with a cross in the middle of triangle.<br>To be presented together with icons number 1, 2 and 5.           | $\mathbb{A}$ |
| с   | Acknowledge not<br>allowed for warning       | A yellowish orange circle with a cross in the middle of circle.<br>To be presented together with icons number 6, 7 and 10. | $\otimes$    |

# Appendix C Setting the Inter switch

## C.1 Overview

### C.1.1 Overview

The Inter switch NQE-3141 is equipment that makes it possible to freely select several radar display units provided in the bridge and the several radar antennas with different properties.

Even when the power supply of the display unit has been switched OFF or has become faulty, it is possible to operate the radar antennas from other display units.

When it has become impossible to use the Inter switch, it is possible to carry out operations independently.

The selection can be made up to a maximum of 8 units.

When the radar antenna is switched, the following settings are read out.

| Setting                           | Reference                                                         |
|-----------------------------------|-------------------------------------------------------------------|
| Rough adjustment tuning           | 19.2.2 Performing basic adjustments on the radar                  |
| Bearing adjustment                |                                                                   |
| Range adjustment                  |                                                                   |
| Antenna height                    | 19.2.3 Adjusting TXRX (Radar screen only)                         |
| TXRX settings                     |                                                                   |
| Performance monitor<br>adjustment | 19.2.4 Adjusting a radar performance monitor (Radar screen only)  |
| Sector blank                      | 19.2.5 Setting Sector Blank (Radar screen only)                   |
| Radar antenna position            | 19.3.2 Verifying/Setting CCRP (Consistent Common Reference Point) |

The setting of each of coarse adjustment tuning, tuning peak setting, tuning indication level, bearing adjustment, monitor transmission level (performance monitor adjustment), Tune Indicator (TXRX adjustment), and Sector Blank is read from the antenna at switching.

Other settings are read from the indicator that is used.

The settings that are saved in the indicator are saved by antenna and the previous setting is read at the connection.

# C.1.2 Checking the connection status with the connected radar antennas

The status of connection with the connected radar antenna is displayed by the Inter switch connection change button of the Radar system information.

#### Note

Always a display unit that becomes the master is necessary for making a slave connection. When putting a slave display unit in the transmit state, it is necessary to put the master display unit in the transmit state.

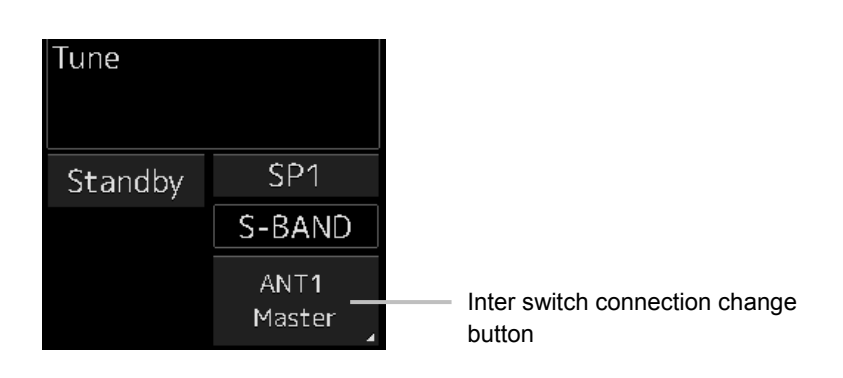

The name of the connected radar antenna is displayed in the upper part. The connection state is displayed in the lower part.

#### Memo

In simple Inter switch mode, only the connection status is displayed.

#### Connection state

[Master]: The state in which the display unit can control the radar antenna.

[Slave]: The control of the radar antenna is not possible.

In the [slave] state, transmit/stop, and pulse length change cannot be made. Also, there will be restrictions on the usable range.

## C.2 Inter switch Operations

When changing the connection pattern, carry out the operations according to the following flow.

## C.2.1 Flow of operations

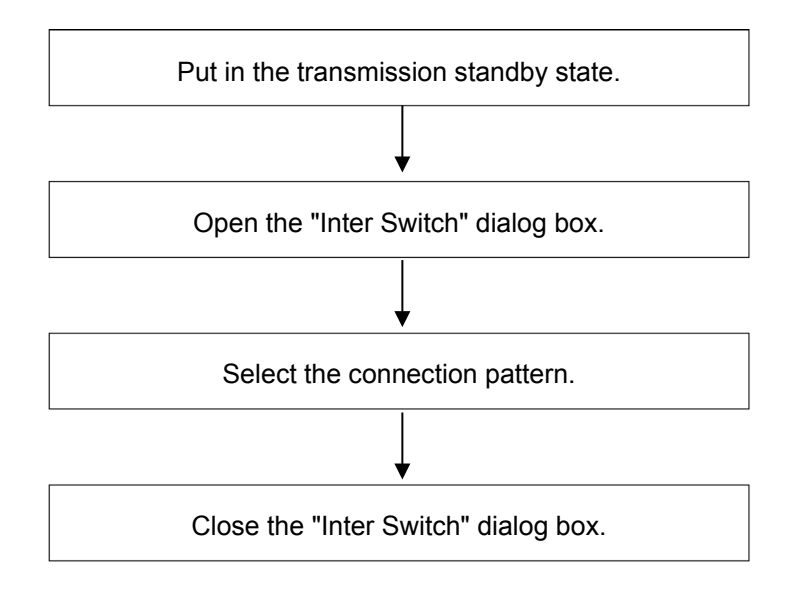

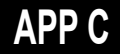

### C.2.2 Opening the "Inter Switch" dialog box

#### Memo

The "Inter Switch" dialog can be displayed in the Transmission Not Ready state or preheat state. When transmission is not ready, "Preheat" or "Standby (disable)" is displayed on the Standby/Transmission change button.

#### **1** In the transmission state, click on the Standby/Transmission change button.

"Standby" is displayed on the button and the equipment is set to Transmission Not Ready state. If the equipment is already in the Transmission Not Ready state, this operation is not required.

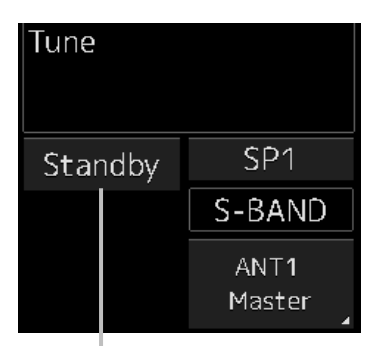

Standby/Transmit changeover button

#### 2 Click the Change Inter switch connection button.

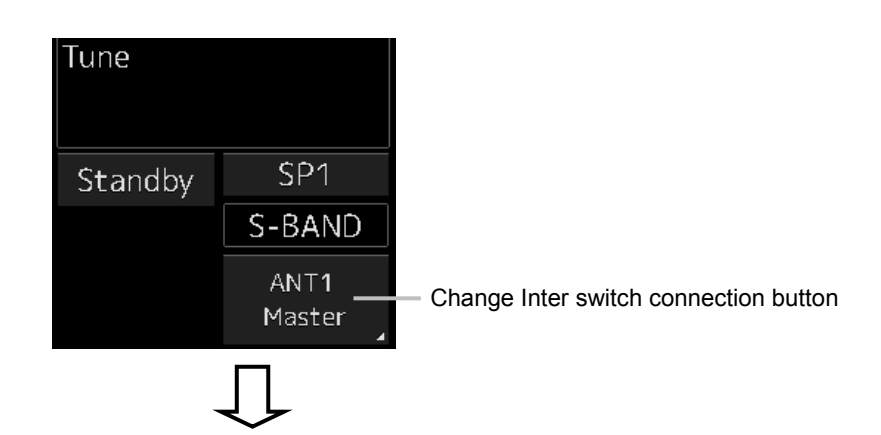

| Inter Switch |                               |              |              |                                |  | ×   |
|--------------|-------------------------------|--------------|--------------|--------------------------------|--|-----|
| Change the   | connecting par                | ttern.       |              |                                |  |     |
| Antenna      | No.1<br>ANT1<br>S-Band<br>SSR | No.2<br>ANT2 | No.3<br>ANT3 | No.4<br>ANT4<br>X-Band<br>25kW |  |     |
| Master       | No.1<br>SSR LIG               | No.          | No.          | No.4<br>DISPLAY4               |  |     |
| -            |                               |              |              | No.5<br>DISPLAY5               |  |     |
| Slave        |                               |              |              |                                |  |     |
| Edit na      | me Save                       | e/Load file  |              |                                |  | Set |

The "Inter Switch" dialog box is displayed.

The connection state between the current radar antenna and the display unit obtained by communication with the Inter switch is displayed in the "Inter Switch" dialog box.

## APP C

## C.2.3 Checking the connection pattern

#### ■ When connecting 3 to 4 radar antennae (extension) × 3 to 8 display units

| Inter Switch |                  |              |              |                  |  | ×   | [1]    |
|--------------|------------------|--------------|--------------|------------------|--|-----|--------|
| Change the   | e connecting pa  | ttern.       |              |                  |  |     |        |
| Aptenna      | No.1<br>ANT1     | No.2<br>ANT2 | No.3<br>ANT3 | No.4<br>ANT4     |  |     | [2]    |
|              | S-Band<br>SSR    | <b>O</b>     | <b>O</b>     | X-Band<br>25kW   |  |     |        |
| Master       | No.1<br>SSR LIG  | No.<br>DI    | No.          | No.4<br>DISPLAY4 |  |     | [3]    |
|              |                  |              |              | No.5<br>DISPLAY5 |  |     |        |
|              |                  |              |              |                  |  |     |        |
|              |                  |              |              |                  |  |     |        |
| Slave        |                  |              |              |                  |  | -   | —— [4] |
|              |                  |              |              |                  |  |     | -      |
|              |                  |              |              |                  |  |     |        |
| Edit na      | ime <u>Sav</u> e | e/Load file  |              |                  |  | Set |        |
| [6]          |                  | [7]          |              |                  |  | [5] | •      |

#### [1] [×] button

Closes the "Inter Switch" dialog box.

#### [2] Connected radar antenna

The connected radar antennas are displayed.

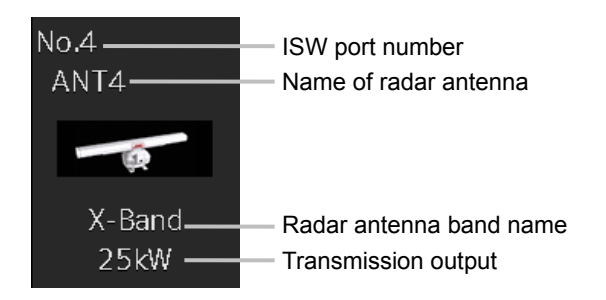

#### [3] Master display unit selection button

Displays radar antenna to which the master display units are respectively connected.

For changing the combinations of master display units and radar antennas, refer to "C.2.4 Changing the connection pattern".

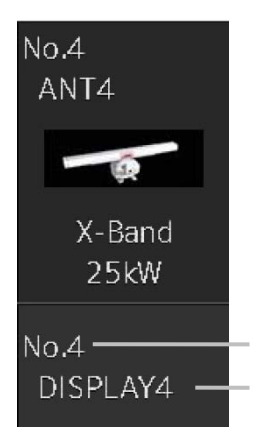

#### [4] Slave display unit selection button

Displays radar antenna to which the slave display units are respectively connected.

For changing the combinations of slave display units and radar antennas, refer to "C.2.4 Changing the connection pattern".

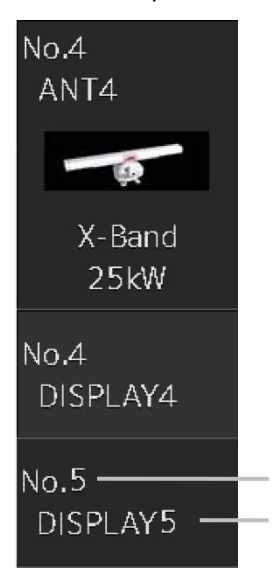

#### [5] [Set] button

When this button is clicked, the information of the set connection pattern is transmitted to the Inter switch.

#### Note

When a master or slave display unit button in which the error notification mark (()) is being displayed, the [Set] button becomes disabled.

For the details of error notification marks, refer to "C.2.3.1 About equipment defect mark (🚫) and error notification mark (())".

## APP C

#### [6] [Edit name] button

When this button is clicked, a dialog box is displayed for changing the names of the radar antennas and display units.

Regarding the operations in the "Edit name" dialog box, refer to "C.2.5 Changing the name of radar antenna or display unit".

#### [7] [Save/Load file] button

When this button is clicked, the "Connection pattern file operation" dialog box is displayed.

The current connection pattern can be saved in the file or the connection pattern that has been saved previously can be loaded.

For details of the "Connection pattern file operation" dialog box, refer to "C.2.6 Using the set connection pattern".

# C.2.3.1 About equipment defect mark (⊗) and error notification mark (🚺)

#### Equipment defect mark

This mark is displayed when the power supply of the radar antenna or the indicator unit is OFF or faulty.

Check the cause and take corrective action.

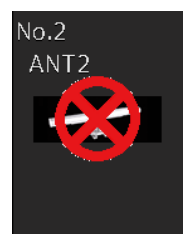

#### Error notification mark

This mark is displayed when there is some error in the settings of a radar antenna or a display unit. Check the cause and take corrective action.

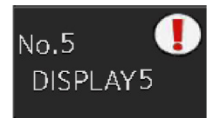

| Cause                                               | Countermeasure                                      |
|-----------------------------------------------------|-----------------------------------------------------|
| The master display unit does not exist or is faulty | Connect the master display unit.                    |
| although the slave display unit is connected.       |                                                     |
| The master or slave display unit that is            | Check the setting by selecting [Service] -          |
| connected is not permitted to be connected to a     | [Installation] - [Settings] - [Inter switch] on the |
| radar antenna.                                      | menu and permit the connection to the display       |
|                                                     | unit or connect another display unit whose          |
|                                                     | connection to the radar antenna is permitted.       |

### C.2.4 Changing the connection pattern

**1** Click the "Change Inter switch connection" button.

The "Inter Switch" dialog box is displayed.

**2** Click the Master or Slave display unit selection button to be connected to the radar antenna.

The selected display unit is highlighted.

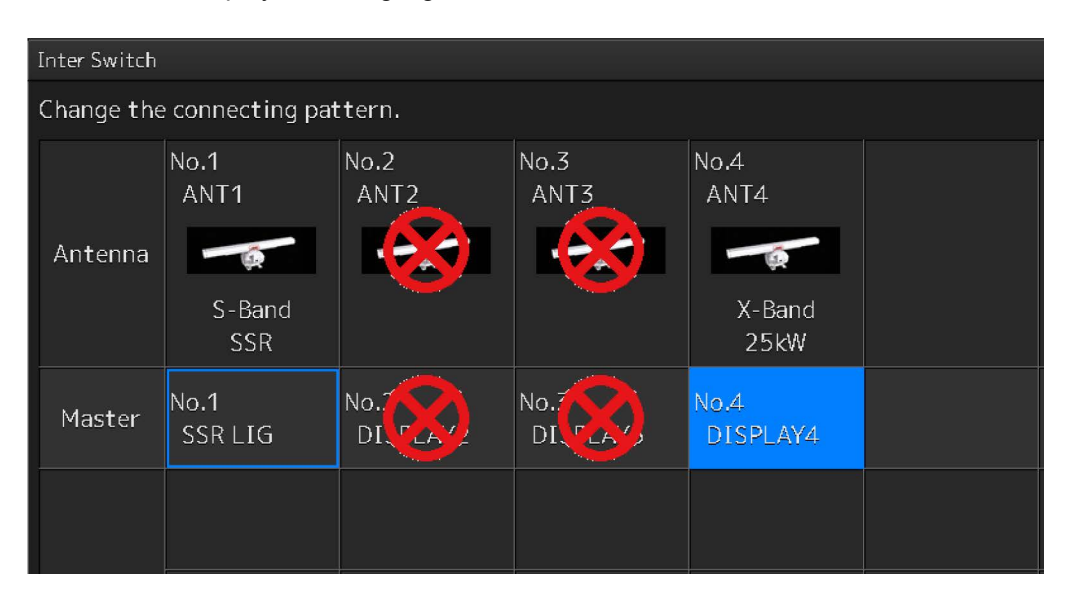

**3** Place the cursor to the destination of change and click it on.

| Inter Switch |                        |              |              |                        |  |  |
|--------------|------------------------|--------------|--------------|------------------------|--|--|
| Change the   | connecting pat         | tern.        |              |                        |  |  |
| Antenna      | No.1<br>ANT1<br>S-Band | No.2<br>ANT2 | No.3<br>ANT3 | No.4<br>ANT4<br>X-Band |  |  |
| Master       | No.4<br>DISPLAY4       | No.T         | No.T         | No.1<br>SSR LIG        |  |  |
|              |                        |              |              |                        |  |  |

The currently selected display unit and the change destination display unit are interchanged.

4 If necessary, carry out the steps 2 and 3 for other display units.

#### 5 Click the [Set] button.

The information of the set connection pattern is transmitted to the Inter switch.

#### 6 Click the [×] button.

The "Inter Switch" dialog box is closed.

### C.2.5 Changing the name of radar antenna or display unit

**1** Click the [Edit name] button of the "Inter Switch" dialog box.

The "Edit name" dialog box is displayed.

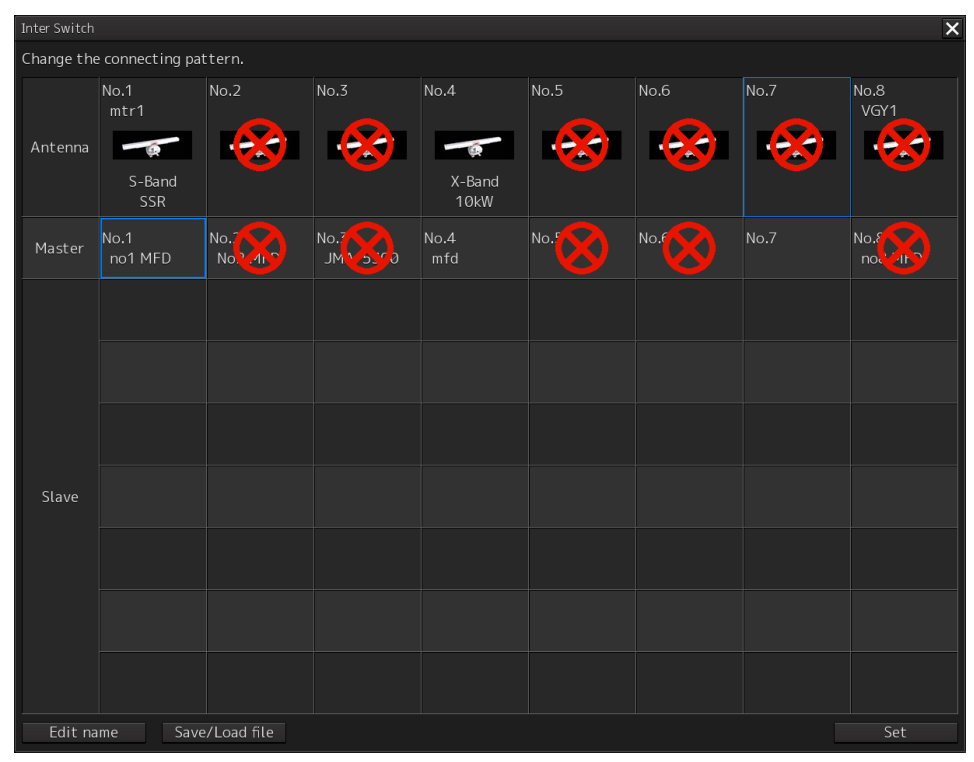

2 Click the name of the radar antenna or the display unit whose name is to be edited.

| Inter Switch   |                 |         |          |      |      |      |      |         | × |
|----------------|-----------------|---------|----------|------|------|------|------|---------|---|
| Edit the anter | nna/indicator n | ame.    |          |      |      |      |      |         |   |
|                | No.1            | No.2    | No.3     | No.4 | No.5 | No.6 | No.7 | No.8    |   |
| Antenna        | mtr1            |         |          |      |      |      |      | VGY1    |   |
| Indicator      | no1 MFD         | No2 MFD | JMA-5300 | mfd  |      |      |      | no8 MFD |   |
|                |                 |         |          |      |      |      |      | Cot     |   |
|                |                 |         |          |      |      |      |      | Set     |   |
|                |                 |         |          |      |      |      |      |         | _ |
|                |                 | N       |          |      |      |      |      |         |   |

Name of display unit

Name of radar antenna

A software full keyboard is displayed.

#### **3** Change the name.

The name can be input by using 1 to 8 alphanumeric characters and symbols.

## 4 Click the [Set] button.

The name is changed.

#### 5 Click the [×] button.

The "Edit name" dialog box is closed.

### C.2.6 Using the set connection pattern

When connecting 3 to 8 radar antennas  $\times$  3 to 8 display units, it is possible to save the set connection pattern in a file. By reading out the saved connection pattern when required, it is possible to quickly change the connection pattern.

#### Saving a connection pattern

**1** After setting a connection pattern, click the [Save/Load file] button of the "Inter Switch" dialog box.

The "Connection pattern file" dialog is displayed.

2 Click the [Save] button.

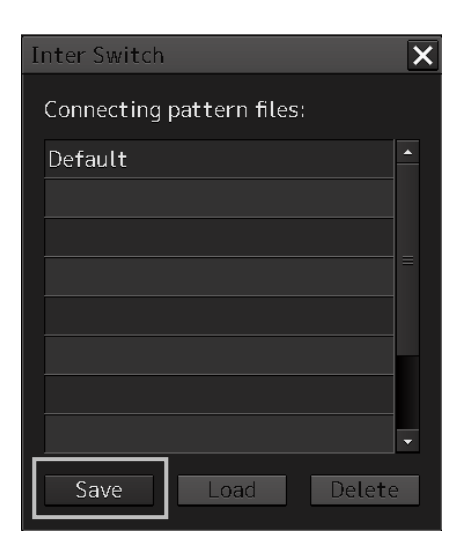

The "Input file name" dialog is displayed.

3 Input the file name using the software full keyboard.

#### 4 Click the [OK] button.

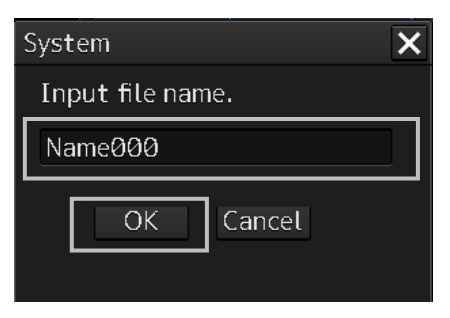

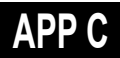

The connection pattern is saved, and the connection pattern name is displayed in the "Connecting pattern files:" dialog.

| Inter Switch              | X        |
|---------------------------|----------|
| Connecting pattern files: |          |
| Default                   | <u> </u> |
| Name000                   |          |
|                           |          |
|                           |          |
|                           |          |
|                           |          |
|                           | -        |
| Save Load Delet           | te       |

#### Note

• The number of connection patterns that can be saved is up to 10 apart from the connection pattern set at the time of shipment from the factory (default).

If any more connection patterns are attempted to be saved, the following message dialog box appears.

| System                                                         |    | × |
|----------------------------------------------------------------|----|---|
| Can not save more than 10 files.<br>Delete some pattern files. |    |   |
|                                                                | OK |   |

• The pattern that is set at factory delviery (Default) cannot be changed.

#### Loading a connection pattern

1 Click the [Save/Load file] button of the "Inter Switch" dialog box. The " Connecting pattern files:" dialog is displayed. 2 Click the connection pattern to be loaded.

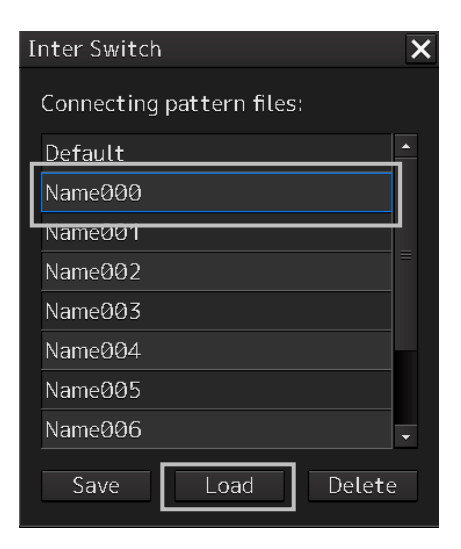

**3** Click on the [Load] button.

The loaded connection pattern is displayed in the "Inter Switch" dialog.

- 4 Click the [×] button.
- Deleting a connection pattern file
  - 1 Click the [Save/Load file] button of the "Inter Switch" dialog box. The " Connecting pattern files:" dialog is displayed.
  - **2** Click the connection pattern to be deleted.

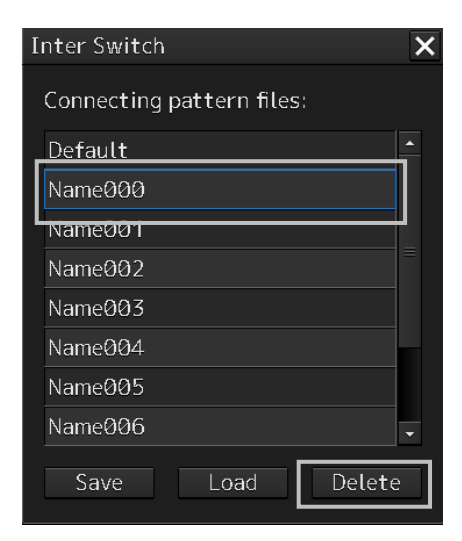

**3** Click the [Delete] button.

A dialog box for confirmation of deleting is displayed.

4 Click the [OK] button in the dialog box to delete. The selected connecting pattern file is deleted.

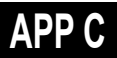

## C.3 Reference

### C.3.1 Pre-heat time after changing the connection pattern

After changing an Inter switch connection pattern has been completed, the pre-heat time varies depending on the connection state of the radar antenna and display unit before the change. This is for protecting the electron tube that emits the radio waves.

- If the radar antenna was already being used before setting the new connection pattern, a pre-heat time will not be required.
- If the radar antenna was not being used before setting the new connection pattern, a pre-heat time will be required.

### C.3.2 Precautions while changing the connection pattern

A setting of change of the connection pattern may not be reflected immediately. This is because time is taken for the internal processing and, in this case, repeat the changing operation again after leaving a time gap of several seconds.

### C.3.3 Precautions during a slave connection

When the master display unit is not in the transmit state, it is not possible to put the slave display unit in the transmit state. Further, when the master display unit goes from the transmit state to the transmission standby state, the slave display unit is forcibly put into the transmission standby state. In this case, the message "ISW(Master Standby)" is displayed in the alert notification area and the notification sound is made.

It is not possible to carry out control of tuning in a slave display unit. Tuning is controlled by a master display unit.

Changing the distance range of a slave display unit is restricted by the range and transmission pulse length/transmission pulse repetition frequency of the master display unit. As a rule, although it is not possible to change the range of the slave display unit to a range larger than the range of the master display unit, depending on the range, if the transmission pulse length and the transmission pulse repetition frequency are the same, it may be possible to select a range larger than the range of the master display unit. When the master display unit makes the range smaller or changes the transmission pulse length, the range of the slave display unit may be changed forcibly. In this case, the message "Master Range CHG" is displayed in the alert notification area and the notification sound is made.

## C.3.4 Setting during installation

#### ■ Setting of the Inter switch circuit (CCL-304\*)

The details of the dip switches SW11, SW12, and SW13 are given below.

| SW 11 SW 13 SW 12 |  |
|-------------------|--|
|                   |  |

1) Setting of SW11 (setting of extended mode, master/slave)

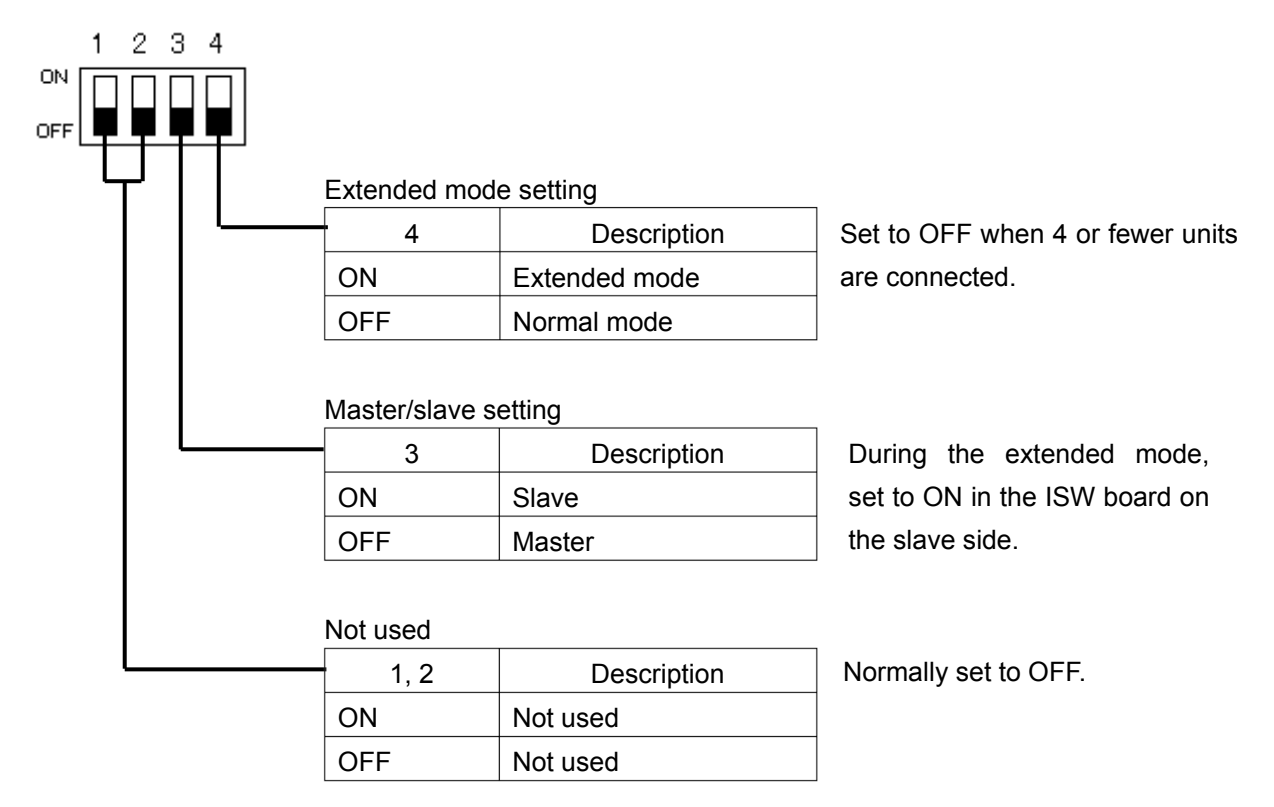

## APP C

2) Setting of SW12 (Radar connection setting)

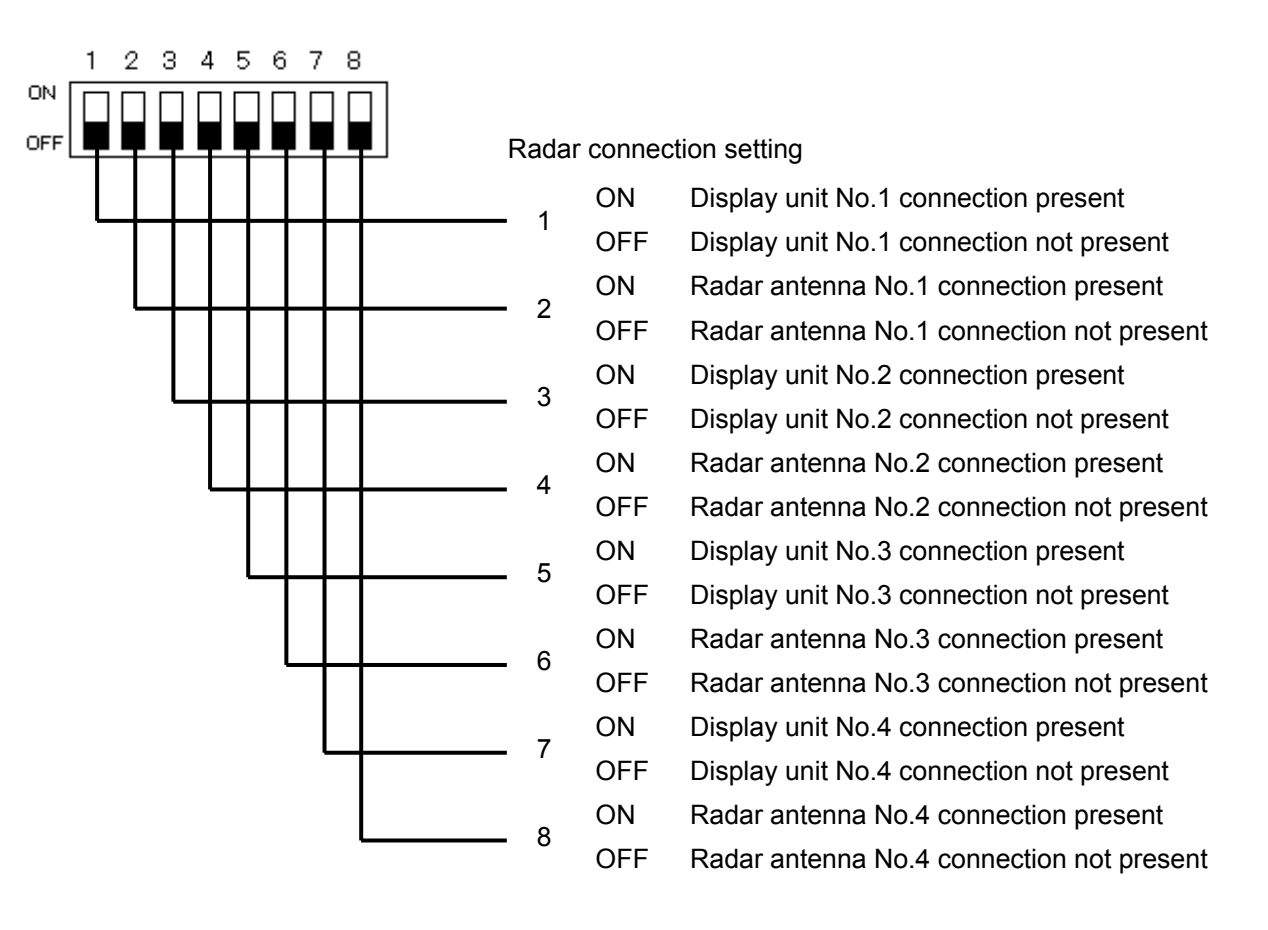

#### 3) Setting of SW13 (Not used)

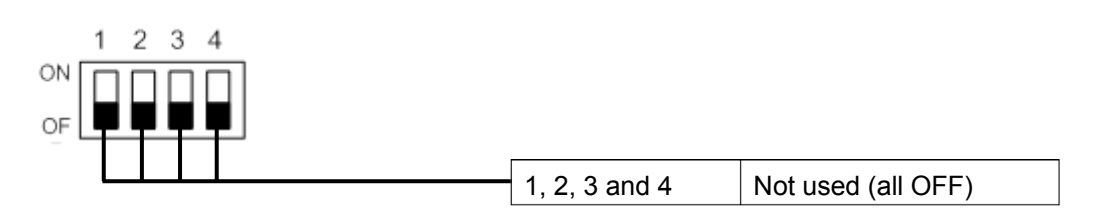

#### Note

When setting the dip switches of the Inter switch circuit, turn OFF the circuit breaker of the Inter switch, and ensure safety before carrying out the setting.

# Appendix D Menu List and Materials

## D.1 Menu List

This section shows the menus and dialog items of this equipment by target menu.

- \* ECDIS RADAR CONNING indicates the task that is targeted for display.
- \* Items that are enclosed by a frame of broken lines indicate the dialog and window names that are displayed by selecting the relevant menu.

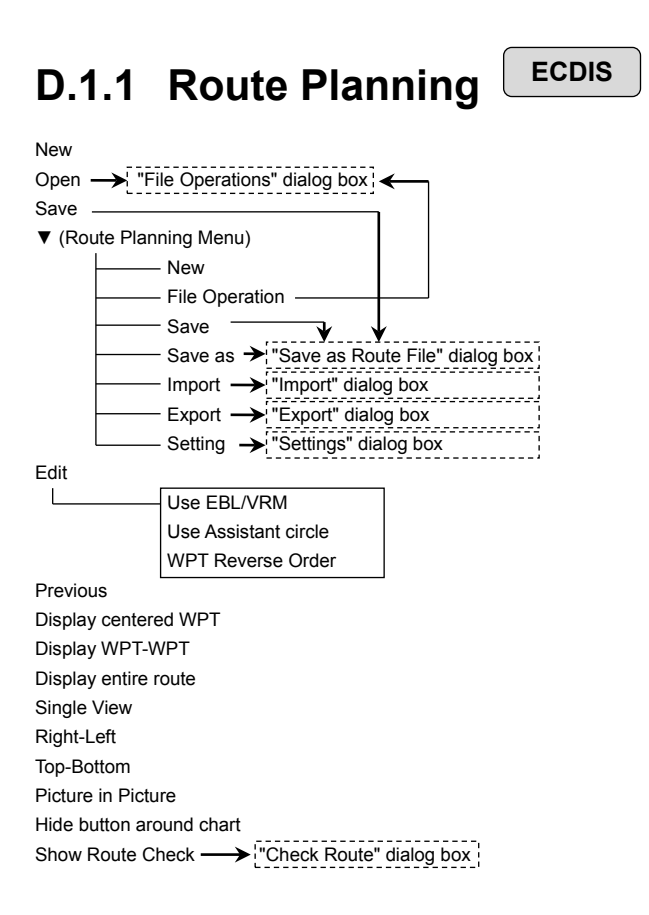

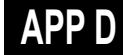

Planned Route tab Insert Delete Comment (WPT list) \_\_\_\_\_\_ (WPT No.

Name Position-LAT Position-LON Leg-Course Leg-Distance Sail XTL -PORT XTL -STBD Arrival Radius Turn Radius Plan Speed ROT ETA Time Zone TTG Total Distance
### D.1.2 Route Monitoring

RADAR

ECDIS

Route To WPT

Voyage Calculation —> "Voyage Calculation" dialog box

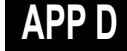

### D.1.3 Anchor Watch

RADAR

ECDIS

Monitoring Anchor Mode (Mode: Selecting [Circle]) Position Radius (Mode: Selecting [Polygon]) New Point (list)

### D.1.4 Autosail\* ECDIS

\* Displayed when the automatic sailing option is attached.

| (Select Route)                             |
|--------------------------------------------|
| Track                                      |
| Click here to plan a new track             |
| Click here to confirm and modify the track |
| Next                                       |
| Select WPT                                 |
| TO-WPT                                     |
| Start                                      |
| Back                                       |
|                                            |

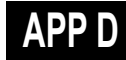

| ECDIS | RADAR |
|-------|-------|
|       | ECDIS |

| Manual Update ECDIS                         |                                                                                                    |  |
|---------------------------------------------|----------------------------------------------------------------------------------------------------|--|
|                                             | Select Chart -> "Select Chart" dialog box                                                                 |  |
|                                             | Save                                                                                                    |  |
|                                             | Chart Name                                                                                                |  |
|                                             | FIX                                                                                                    |  |
|                                             | Display All Object                                                                                        |  |
|                                             | Display Hidden Objects                                                                                    |  |
| My Port List EC                             | 2DIS                                                                                                    |  |
|                                             | Save                                                                                                    |  |
|                                             | My Port List                                                                                              |  |
|                                             | Delete                                                                                                    |  |
|                                             | Jump                                                                                                    |  |
| Select S-57 Ch                              |                                                                                                    |  |
| L                                           | Search                                                                                                    |  |
|                                             | Chart List                                                                                                |  |
|                                             | Reset Picked Chart                                                                                        |  |
| 0                                           | OK                                                                                                    |  |
| Off Center by E                             |                                                                                                    |  |
| L                                           | Jump to the following position                                                                            |  |
| Accort S E7 L                               | LAI/LON                                                                                                   |  |
|                                             | S 57 Chart List                                                                                           |  |
|                                             | S-57 Gildit List                                                                                          |  |
|                                             | Accent                                                                                                    |  |
| Date-depender                               | nt View ECDIS                                                                                             |  |
|                                             |                                                                                                    |  |
|                                             | Date                                                                                                    |  |
|                                             | Time                                                                                                    |  |
|                                             | Calendar Icon                                                                                             |  |
|                                             | Time Zone                                                                                                 |  |
| Chart Boundar                               | Chart Boundary ECDIS                                                                                      |  |
|                                             | Chart Boundary                                                                                            |  |
|                                             | Cverview                                                                                                  |  |
|                                             | General                                                                                                   |  |
|                                             | Coastal                                                                                                   |  |
|                                             | Approach                                                                                                  |  |
|                                             | Harbour                                                                                                   |  |
|                                             | Berthing                                                                                                  |  |
|                                             | Show Chart Name                                                                                           |  |
|                                             | Show ENC Data                                                                                             |  |
| ↓<br>"Edition and date of chart" dialog box |                                                                                                    |  |
| Chart Abbas                                 | <ul> <li>Displayed when the chart is clicked on while the "Chart Boundary" dialog box appears.</li> </ul> |  |
|                                             |                                                                                                    |  |
|                                             |                                                                                                    |  |
| L                                           | Inumuci<br>Temperany and Breliminany Netice to Marinero                                                   |  |
|                                             |                                                                                                    |  |

Datum Offset(ARCS) ECDIS

- Offset by Cursor Clear Offset

Offset

### Datum Transformation ECDIS

|  | (Geodetic Datum)     |
|--|----------------------|
|  | From                 |
|  | То                   |
|  | (Reference Position) |
|  | Position             |
|  | Ship Position        |
|  | by Cursor            |
|  | (Chart Shift)        |
|  | Reference Position   |
|  | [Position]           |
|  | Shifted Position     |
|  | [Position]           |
|  | OK                   |
|  | Cancel               |

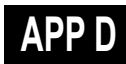

| D.1.6          |                            |
|----------------|----------------------------|
| File Operation |                            |
| L              | New                        |
|                | Delete                     |
|                | Сору                       |
|                | Import                     |
|                | Export                     |
|                | Merge Display Files        |
|                | Geodetic                   |
|                | (File List)                |
|                | Edit User Map              |
|                | Display Objects            |
| Mark/Line List |                            |
|                | User Map tab               |
|                | Symbol                     |
|                | Line                       |
|                | Area                       |
|                | Text                       |
|                | Delete                     |
|                | Page feed button           |
|                | Page number specification  |
|                | Object list                |
|                |                            |
|                | Mariner's Mark/Line tab    |
|                | Event Mark                 |
|                |                            |
|                | lidal Stream               |
|                |                            |
|                |                            |
|                |                            |
|                | All Delete                 |
|                | Page number encodification |
|                |                            |
|                |                            |
|                | Manual Lindate tab         |
|                | Symbol                     |
|                | Line                       |
|                | Area                       |
|                | Text                       |
|                | Hide                       |
|                | Restore                    |
|                | Page feed button           |
|                | Page number specification  |
|                | Object list                |
|                |                            |
| Delete by type | /color                     |
|                | Туре                       |
|                | Color                      |
|                | ОК                         |

# D.1.7 Logbook ECDIS

Date Calendar Icon Event Event List (Event List) User Task Log tab No.

Event details page (Event detail information)

| Event             |
|-------------------|
| Date              |
| Time Zone         |
| Descriptions      |
| (Position)        |
| Longitude         |
| Latitude          |
| POSN1             |
| POSN2             |
| (Course/Speed)    |
| [HDG ]            |
| STW               |
| COG               |
| SOG               |
| SOG-Av.(4h)       |
| SOG-Av.(24h)      |
| Depth             |
| Chart             |
| INFO              |
| (Current)         |
| Set               |
| Drift             |
| (Wind)            |
| Dir.              |
| SPD               |
| BFT               |
| (Wave)            |
| Dir.              |
| Height            |
| (Voyage Distance) |
| (Ground)          |
| (Water)           |
| (Weather)         |
| Air Pressure      |
| Air Temperature   |
| Water Temperature |
| Weather Condition |
| Engine Rev.       |
| Comment           |

| D.1.8         | TT/AIS ECDIS RADAR                                                                                     |
|---------------|----------------------------------------------------------------------------------------------------|
| AIS Voyage Da | ata                                                                                                    |
|               | Destination                                                                                            |
|               | ETA(UTC)                                                                                               |
|               | Calendar Icon                                                                                          |
|               | NAV Status                                                                                             |
|               | Draft                                                                                                  |
|               | Cargo cat.                                                                                             |
|               | Persons on-board                                                                                       |
|               | Send                                                                                                   |
| Edit and Send | AIS Message                                                                                            |
|               | (Send To:)                                                                                             |
|               | Addressed MMSI                                                                                         |
|               | Name                                                                                                   |
|               | Target ID                                                                                              |
|               | Broadcast                                                                                              |
|               | Category                                                                                               |
|               | LL&Time                                                                                                |
|               | View Tray                                                                                              |
|               | Message                                                                                                |
|               | Save                                                                                                   |
|               | Send                                                                                                   |
| AIS Message - | AIS MSG Tray: Same as the common information window (AIS MSG Tray of the information reference screen) |
| L             | Tray Select                                                                                            |
|               | Message Format:                                                                                        |
|               | Message Category:                                                                                      |
|               | Message List                                                                                           |
|               | MMSI                                                                                                   |
|               | Ship's Name                                                                                            |
|               | AIS Message                                                                                            |
|               | Edit                                                                                                   |
|               | Select                                                                                                 |
| Highlighting  |                                                                                                    |
|               | Highlighting by the following search criteria                                                          |
|               | (TT/AIS)                                                                                               |
|               | Transit direction                                                                                      |
|               | TCPA(MIN-MAX)                                                                                          |
|               | TCPA MIN                                                                                               |
|               | TCPA MAX                                                                                               |
|               | CPA(MIN- MAX)                                                                                          |
|               | CPA MIN                                                                                                |
|               |                                                                                                    |
|               | SOG(MIN- MAX)                                                                                          |
|               | SOG MIN                                                                                                |
|               | SOG MAX                                                                                                |
|               |                                                                                                    |
|               |                                                                                                    |
|               |                                                                                                    |
|               |                                                                                                    |
|               | Cargo category                                                                                         |
|               | Nevigation Status                                                                                      |
|               |                                                                                                    |

| Trial Maneuver  | RADAR          |                                                                          |
|-----------------|----------------|--------------------------------------------------------------------------|
|                 | Trial Function |                                                                          |
|                 | Course         |                                                                          |
|                 | Speed          |                                                                          |
|                 | Vector Time    |                                                                          |
|                 | Time to Maneu  | iver                                                                     |
|                 | Own Ship's Dy  | vnamic Trait                                                             |
| TT/AIS List: Sa | me as the TT/A | US list of the common information window (information monitoring screen) |
| L               | List Select    |                                                                          |
|                 | List Expand    |                                                                          |
|                 | List Normal    |                                                                          |
|                 | (TT List)      |                                                                          |
|                 |                | Column                                                                   |
|                 |                | ID                                                                       |
|                 |                | CPA                                                                      |
|                 |                | TCPA                                                                     |
|                 |                | BCR                                                                      |
|                 |                | BCT                                                                      |
|                 |                | CTW or COG                                                               |
|                 |                | STW or SOG                                                               |
|                 |                | BRG                                                                      |
|                 |                | RNG                                                                      |
|                 |                | LAT                                                                      |
|                 |                | LON                                                                      |
|                 |                | Status                                                                   |
|                 | (AIS List)     |                                                                          |
|                 |                | Column                                                                   |
|                 |                |                                                                          |
|                 |                |                                                                          |
|                 |                | CTW                                                                      |
|                 |                | STW                                                                      |
|                 |                | Name                                                                     |
|                 |                | Call Sign                                                                |
|                 |                | MMSI                                                                     |
|                 |                | BCR                                                                      |
|                 |                | BCT                                                                      |
|                 |                | BRG                                                                      |
|                 |                | RNG                                                                      |
|                 |                | HDG                                                                      |
|                 |                | LAT                                                                      |
|                 |                | LON                                                                      |
|                 |                | Status                                                                   |
|                 |                | Show AIS Detail                                                          |

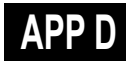

#### Own Ship AIS Data: Same as AIS of the common information window (information reference screen)

| Own Ship AIS Data/Last Lost AIS Target |
|----------------------------------------|
| Name                                   |
| Call Sign                              |
| MMSI                                   |
| IMO No.                                |
| Length                                 |
| Beam                                   |
| Destination                            |
| ETA(UTC)                               |
| Navigation Status                      |
| Draft                                  |
| Type of Ship                           |
| Cargo category                         |
| CTW or COG                             |
| STW or SOG                             |
| Heading                                |
| ROT                                    |
| Position                               |
| Position Accuracy                      |
| Position Sensor                        |
|                                        |

Last Lost AIS Target: Same as AIS of the common information window (information reference screen)

### Own Ship AIS Data/Last Lost AIS Target

| Name              |
|-------------------|
| Call Sign         |
| MMSI              |
| IMO No.           |
| Length            |
| Beam              |
| Destination       |
| ETA(UTC)          |
| Navigation Status |
| Draft             |
| Type of Ship      |
| Cargo category    |
| Persons on-board  |
| Bearing           |
| Range             |
| CTW or COG        |
| STW or SOG        |
| Heading           |
| ROT               |
| Position          |
| Position Accuracy |
| Position Sensor   |
|                   |
|                   |

## D.1.9 Tools ECDIS

RADAR

| Marker        |                              |  |
|---------------|------------------------------|--|
|               | Position                     |  |
|               | Bearing                      |  |
|               | Danna                        |  |
|               |                              |  |
|               |                              |  |
|               | Time                         |  |
| EBL A/BM room |                              |  |
| EBL/VRIVITEAU |                              |  |
|               |                              |  |
|               |                              |  |
|               |                              |  |
|               | VRWZ                         |  |
|               |                              |  |
|               | Origin Position of EBL2/VRM2 |  |
|               |                              |  |
|               |                              |  |
| DIMan         | Control Indication           |  |
|               |                              |  |
|               | Display for All Lines        |  |
|               | Mode                         |  |
|               |                              |  |
|               |                              |  |
|               | Interval                     |  |
|               |                              |  |
|               | Operation Area               |  |
|               |                              |  |
|               |                              |  |
|               | Display                      |  |
|               | PI Bearing                   |  |
|               | Interval                     |  |
|               | Unit switching button        |  |
|               | Length L                     |  |
|               | Length R                     |  |
|               | Unit switching button        |  |
|               | Sequential                   |  |
|               | (Track)                      |  |
|               | Group                        |  |
|               | Display                      |  |
|               | PI Bearing                   |  |
|               | Interval                     |  |
|               | Unit switching button        |  |
|               | (Equiangular)                |  |
|               | Group                        |  |
|               | Display                      |  |
|               | PI Bearing                   |  |
|               | Vertical Angle               |  |
|               | Floating                     |  |
|               | Heading Link                 |  |
|               | Reference Bearing            |  |

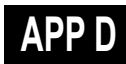

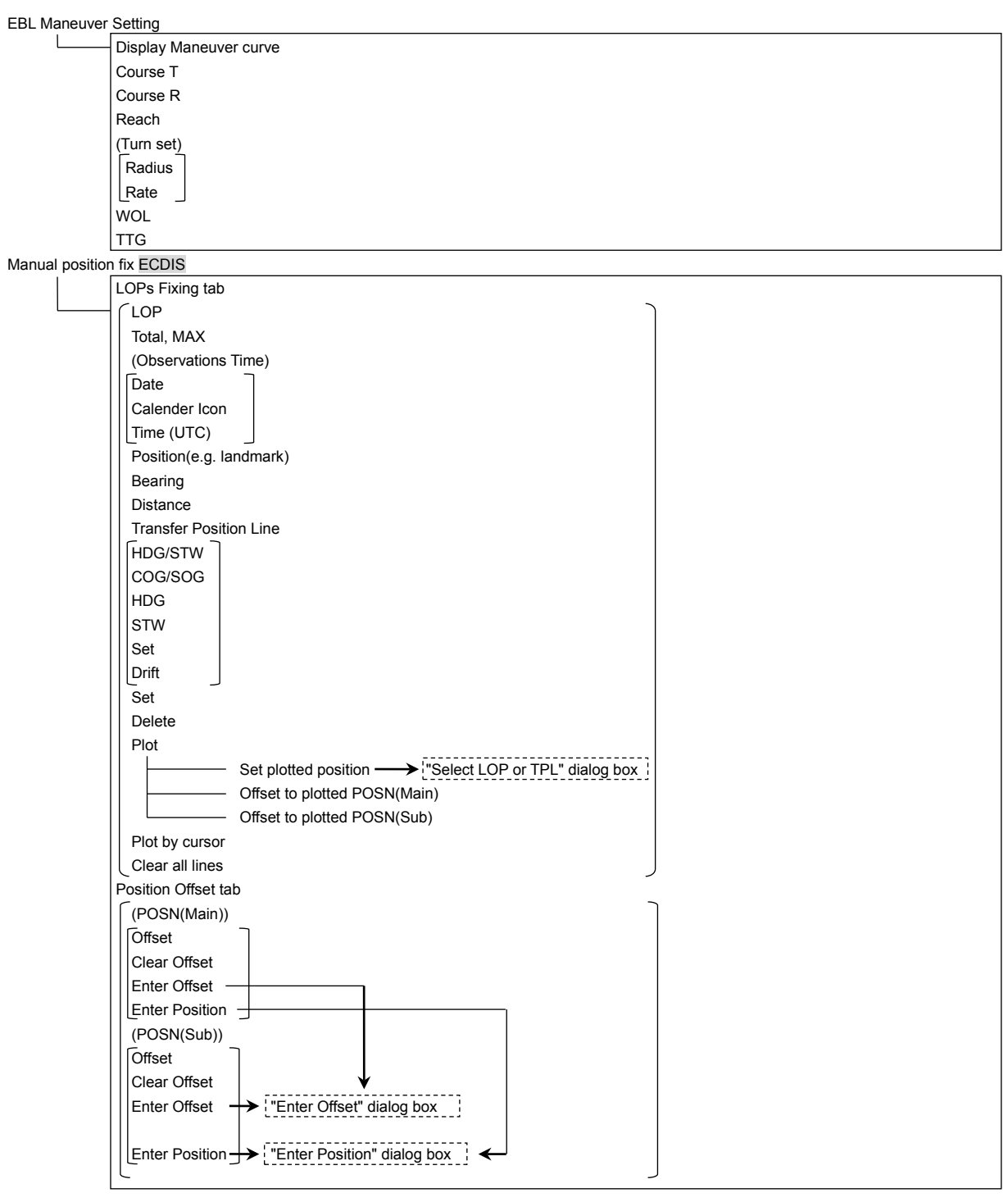

Node Fixed EBL/VRM ECDIS

Use node fixed EBL/VRM Bearing Distance

| Cursor readout | ECDIS                                                                          |  |  |
|----------------|--------------------------------------------------------------------------------|--|--|
| L              | BRG                                                                            |  |  |
|                | RNG                                                                            |  |  |
|                | POS                                                                            |  |  |
|                | TTG                                                                            |  |  |
|                | ETA                                                                            |  |  |
| File Manager   |                                                                                |  |  |
|                | File Management tab                                                            |  |  |
|                | File Type                                                                      |  |  |
|                | Drive                                                                          |  |  |
|                | Name                                                                           |  |  |
|                | Copy >>                                                                        |  |  |
|                | << Copy                                                                        |  |  |
|                | Select All                                                                     |  |  |
|                |                                                                                |  |  |
|                | File Load/Save tab                                                             |  |  |
|                | File Type                                                                      |  |  |
|                | File Type (Included GPS Buoy Track)*                                           |  |  |
|                | *Setting for using [Utilities] - [GPS Buoy] when [File Type] is [Target Track] |  |  |
|                | File List - Name                                                               |  |  |
|                | File List - Modified                                                           |  |  |
|                | File List - Display                                                            |  |  |
|                | Load Mode                                                                      |  |  |
|                | Load                                                                           |  |  |
|                | Unload                                                                         |  |  |
|                | Save Current Target Track                                                      |  |  |
| l              |                                                                                |  |  |

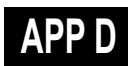

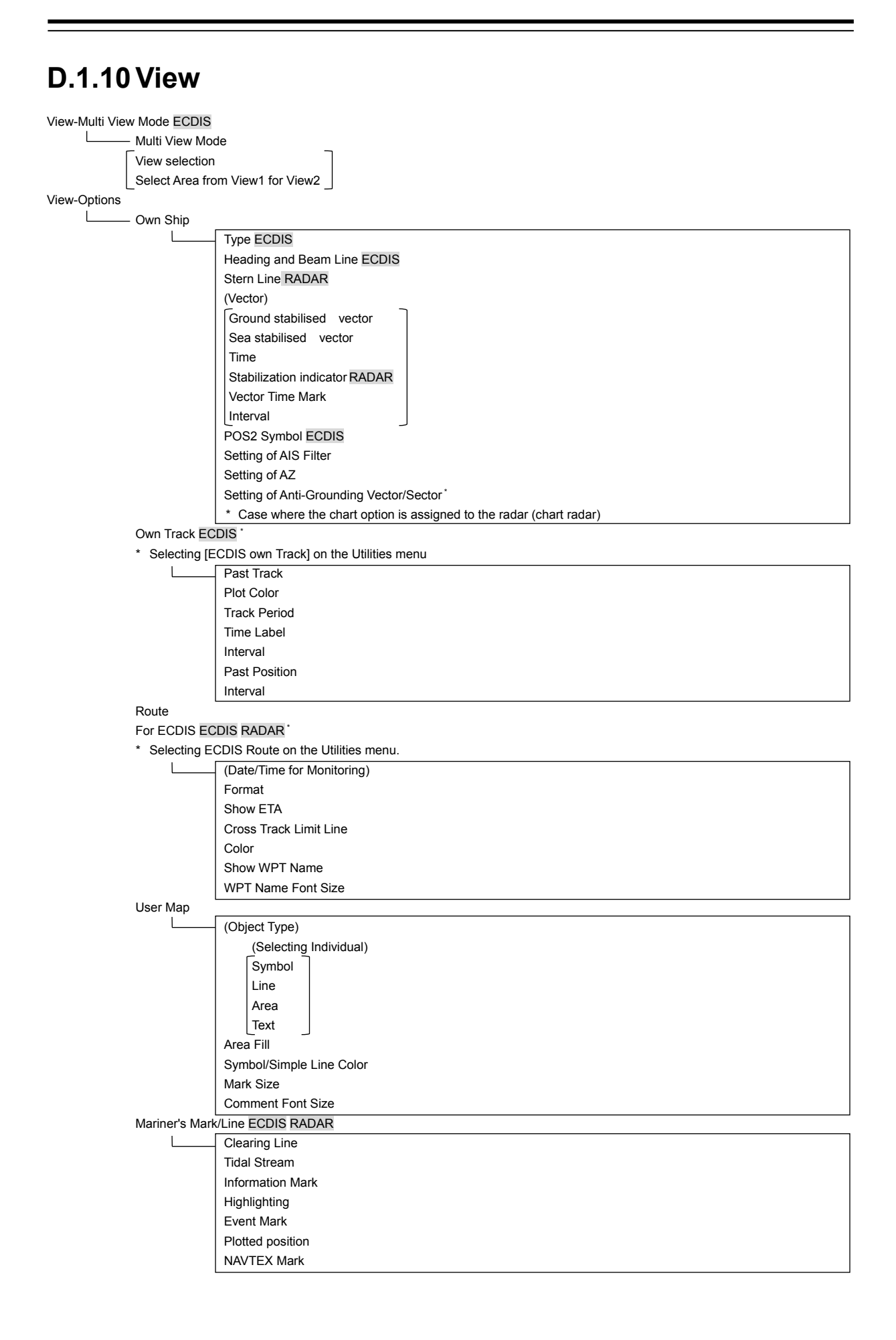

| RADAR ECDIS    | S RADAR                     |  |  |  |
|----------------|-----------------------------|--|--|--|
|                | RADAR                       |  |  |  |
|                | RADAR Overlay               |  |  |  |
|                | Transparency of Echo/Trails |  |  |  |
| Target         |                             |  |  |  |
|                | CPA Ring RADAR              |  |  |  |
|                | AIS Symbol                  |  |  |  |
|                | TT Symbol                   |  |  |  |
|                | TT1 Symbol                  |  |  |  |
|                | TT1 Symbol Source Selection |  |  |  |
|                | TT2 Symbol                  |  |  |  |
|                | TT2 Symbol Source Selection |  |  |  |
|                | TT Vector ECDIS             |  |  |  |
|                | TT Target ID                |  |  |  |
|                | AIS Target ID               |  |  |  |
| Target Track E | CDIS RADAR                  |  |  |  |
|                | Display tab                 |  |  |  |
|                | (Target Track Display)      |  |  |  |
|                | (Selecting Individual)      |  |  |  |
|                | Track 1                     |  |  |  |
|                | Track 2                     |  |  |  |
|                | Track 3                     |  |  |  |
|                | Track 4                     |  |  |  |
|                | Track 5                     |  |  |  |
|                | Track 6                     |  |  |  |
|                | Track 7                     |  |  |  |
|                | Track 8                     |  |  |  |
|                | Track 9                     |  |  |  |
|                | Track 10                    |  |  |  |
|                | Track 11 to 20              |  |  |  |
|                | File Load/Save              |  |  |  |
|                | Plot tab                    |  |  |  |
|                | (Plot Color)                |  |  |  |
|                | For All Target Track        |  |  |  |
|                | For individual Target Track |  |  |  |
|                | Track 1                     |  |  |  |
|                | Track 2                     |  |  |  |
|                | Track 3                     |  |  |  |
|                | Track 4                     |  |  |  |
|                | Track 5                     |  |  |  |
|                | Track 6                     |  |  |  |
|                | Track 7                     |  |  |  |
|                | Track 8                     |  |  |  |
|                | Track 9                     |  |  |  |
|                | Track 10                    |  |  |  |
|                | Track 11 to 20              |  |  |  |
|                | Plot Interval               |  |  |  |
|                | File Load/Save              |  |  |  |
|                | Clear tab                   |  |  |  |
|                | (Clear by Specified Color)  |  |  |  |
|                | Track Color                 |  |  |  |
|                | (Clear by Specified Number) |  |  |  |
|                |                             |  |  |  |

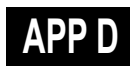

| Chart Com  | mon ECDIS RADAR                                             |
|------------|-------------------------------------------------------------|
|            |                                                             |
|            | Alea Boundary                                               |
|            |                                                             |
|            |                                                             |
|            |                                                             |
|            | (Depth)                                                     |
|            | Shallow Contour                                             |
|            | Safety Depth                                                |
|            | Safety Contour                                              |
|            | Deep Contour                                                |
|            | Two Color Depth                                             |
|            | Shallow Pattern                                             |
|            | Show Isolated Danger In Shallow Water                       |
|            | C-MAP Ed.3 Database                                         |
| Chart View | ECDIS RADAR                                                 |
| * Case wh  | ere the chart option is assigned to the radar (chart radar) |
|            | — (For Chart Radar)                                         |
|            | Chart Type                                                  |
|            | Primary Chart INFO.Set                                      |
|            | Coastines                                                   |
|            | Safety Contour                                              |
|            | Danger To Navigation                                        |
|            | Fixed and Floating Aids to Navigation                       |
|            |                                                             |
|            | Denth Contour                                               |
|            | Scale Boundary                                              |
|            | Sounding                                                    |
|            | Tavt                                                        |
|            | Other Objects                                               |
|            |                                                             |
|            |                                                             |
|            |                                                             |
|            |                                                             |
|            | Chart Type                                                  |
|            |                                                             |
|            | lext Size                                                   |
|            | Layer                                                       |
|            | Text                                                        |
|            | View2 tab                                                   |
|            | Chart Type                                                  |
|            | Chart Load                                                  |
|            | Text Size                                                   |
|            | Layer                                                       |
|            | │                                                           |
| 410        |                                                             |
| AIU        |                                                             |
|            |                                                             |
|            | Iemporary Notice(T)                                         |
|            | Preliminary Notice(P)                                       |
|            | ENC Preliminary Notice(EP)                                  |
|            | No Information Objects                                      |

| Tools ECDIS | RADAR                                                  |
|-------------|--------------------------------------------------------|
|             | Range Rings                                            |
|             | Bearing Scale ECDIS                                    |
|             | EBL1                                                   |
|             | EBL2                                                   |
|             | VRM1                                                   |
|             | VRM2                                                   |
|             | PI                                                     |
|             | Index Line 1                                           |
|             | Index Line 2                                           |
|             | Index Line 3                                           |
|             | Index Line 4                                           |
|             | Index Line 5                                           |
|             | Index Line 6                                           |
|             | Index Line 7                                           |
|             | Index Line 8                                           |
|             | Node Fixed EBL/VRM                                     |
| Unit ECDIS  | RADAR CONNING                                          |
|             | Depth(Included depth in Chart)                         |
|             | Current Speed                                          |
|             | Wind Speed                                             |
|             | Propeller Revolution                                   |
|             |                                                        |
|             |                                                        |
|             |                                                        |
|             |                                                        |
|             |                                                        |
|             | Wind Direction(True)                                   |
| Control     |                                                        |
|             | (Top Level Screen Information on RADAR) RADAR          |
|             | * Group box units                                      |
|             | Show Own Track Control                                 |
|             | (Top Level Screen Information on ECDIS) ECDIS          |
|             | * Group box units                                      |
|             | Show Sub Information Window                            |
|             | Watch(Vector / RADAR / Target status)                  |
|             | POSN DIFF(Difference between POSN(Main) and POSN(Sub)) |
|             | Depth                                                  |
|             | Current                                                |
| Depth Graph | 1                                                      |
| * Case wher | e the depth sensor is connected.                       |
|             | (Depth Trend Graph)                                    |
|             | Depth Range(Docking) CONNING                           |
|             | Depth Range(Voyage)                                    |
|             | Time Range                                             |
|             |                                                        |

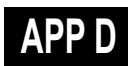

| Rudder Graph                                   |
|------------------------------------------------|
| * Case where the gyro and rudder is connected. |
| (Rudder Trend Graph)                           |
| Time Range                                     |
| _Rudder Range _                                |
| Gyro/Rudder Graph                              |
| * Case where the depth sensor is connected.    |
| (Gyro/Rudder Trend Graph)                      |
| Time Range                                     |
| _Rudder Range _                                |
| Engine Graph                                   |
| * Case where the engine is connected.          |
| (Engine REV Trend Graph)                       |
| Time Range                                     |
| Maximum RPM                                    |
|                                                |
| ROT                                            |
| (ROT)                                          |
| [ROT Scale]                                    |

| D.1.11 Alert ECDIS RADAR CONNIN                                                          |
|------------------------------------------------------------------------------------------|
|                                                                                          |
|                                                                                          |
|                                                                                          |
| TCPA Limit                                                                               |
| (Alarm Detection)                                                                        |
| AIS Lost Alarm                                                                           |
| AIS CPA/TCPA Alarm                                                                       |
| New Target Alarm ECDIS RADAR                                                             |
| Use AZ 1                                                                                 |
| Use AZ 2                                                                                 |
| 1 tab                                                                                    |
| Make AZ1 $\Rightarrow$ Change to the AZ1 range setting mode                              |
| Start Angle                                                                              |
| End Angle                                                                                |
| Start Distance                                                                           |
| End Distance                                                                             |
| 2 tab                                                                                    |
| Make AZ 2 $\Rightarrow$ Change to the AZ2 range setting mode                             |
| Start Angle                                                                              |
|                                                                                          |
| Start Distance                                                                           |
|                                                                                          |
| Depth/Safety Contour ECDIS RADAR                                                         |
| * Case where the Chart option is assigned to the radar (Chart RADAR)                     |
|                                                                                          |
| Depth Below Keel                                                                         |
|                                                                                          |
| Sitaliow Contour                                                                         |
| Safety Contour                                                                           |
|                                                                                          |
| View Settings for Chart Common                                                           |
| Vector/Sector ECDIS BADAR *                                                              |
| * Case where the Chart ontion is assigned to the radar (Chart RADAR)                     |
|                                                                                          |
|                                                                                          |
| Vector Length                                                                            |
| Vector Width                                                                             |
| (Sector)                                                                                 |
|                                                                                          |
| Sector Radius                                                                            |
| Sector Width                                                                             |
| Area warning ECDIS RADAR                                                                 |
| * Case where the Chart option is assigned to the radar (Chart RADAR)                     |
| L Area Warning                                                                           |
| Track Control ECDIS RADAR                                                                |
| (Course difference warning)*                                                             |
| [Course difference limit]                                                                |
| (End of track warning)                                                                   |
| [End of track limit]                                                                     |
| (Early course change warning) *                                                          |
| [ECC limit]                                                                              |
| * Case where [Show Alert On/Off for Track Control] on the utilities menu is set to [On]. |
| Position Integrity                                                                       |
| (Position monitor warning)                                                               |
| Position Difference Limit                                                                |
| Radius Limit (GPS)                                                                       |
| Radius Limit (DGPS)                                                                      |
| Time Limit                                                                               |
| (HDOP exceeded caution)                                                                  |
| [HDOP Limit]                                                                             |

### APP D

| AMS   |                                  |  |
|-------|----------------------------------|--|
|       | (Reactivation of Silenced Alert) |  |
|       | Time Limit                       |  |
|       | (Transfer to BNWAS)              |  |
|       | Time Limit                       |  |
|       | (Repetition of UNACK Warning)    |  |
|       | Time Limit                       |  |
| Timer |                                  |  |
| L     | (Timer)                          |  |
|       | (LMT)                            |  |

| D.1.12 S          |                                                                                        |
|-------------------|----------------------------------------------------------------------------------------|
| Signal Process(Ba | sic) ECDIS *                                                                           |
| * Case where the  | radar is connected                                                                     |
| Ga                | in                                                                                     |
| Se                | a                                                                                      |
| Ra                | -<br>in                                                                                |
| IR                |                                                                                        |
| Tar               | roet Enbance                                                                           |
| Ed                | got annundo                                                                            |
| Signal Process EC |                                                                                        |
| * Case where the  | radar is connected                                                                     |
|                   |                                                                                        |
|                   | teo Noise Projection                                                                   |
|                   |                                                                                        |
| Au                |                                                                                        |
|                   |                                                                                        |
|                   |                                                                                        |
|                   | na Process Mode                                                                        |
|                   | Case where [Process Switch] is set to [Off]                                            |
| P                 | rocess Switch Range *                                                                  |
| L*                | Case where [Process Switch] is set to [Range Fix]                                      |
| Fa                | st Target Detection                                                                    |
| SA                | RT RADAR                                                                               |
| Obs, Scene Preset | RADAR                                                                                  |
| C Ob              | is.Scene                                                                               |
| (pa               | age 1/6)                                                                               |
| IR                |                                                                                        |
| Tar               | rget Enhance                                                                           |
| Ec                | ho Process                                                                             |
| Se                | a                                                                                      |
| Ra                | in                                                                                     |
| Sa                | ve Present State                                                                       |
| Ne                | xt                                                                                     |
| (pa               | age 2/6) 4kW, 6kW, 10kW, 25kW, 30KW, 50kW, 60kW scanner or solid-state radar connector |
|                   | ulse Width)                                                                            |
| l To              | .75(0.75 to 1.5)                                                                       |
|                   | .5(1.5 to 3)NM                                                                         |
| 3                 | 3 to 6NM                                                                               |
| 6                 | (6 to 12)NM                                                                            |
|                   | 2(12 to 16)NM                                                                          |
| Ba                |                                                                                        |
| No                |                                                                                        |
| (100              |                                                                                        |
| (pe               |                                                                                        |
| Vic               |                                                                                        |
|                   | ITO Duramia Banga Cantral                                                              |
| AU                | TO Dynamic Range Control                                                               |
| (Pr               |                                                                                        |
|                   | rocess Switch                                                                          |
| 2                 | nd Process Mode *                                                                      |
|                   | [Process Switch] is other than [Off]                                                   |
| P                 | rocess Switch Range *                                                                  |
| L*                | [2nd Process Mode] is other than [Range Fix]                                           |
| Fa                | st Target Detection                                                                    |
| Ba                | ck                                                                                     |
| Ne                | xt                                                                                     |
| (pa               | age 4/6)                                                                               |
| Tra               | ails Mode                                                                              |
| Tra               | ails Ref Level                                                                         |
| Tra               | ails Reduction                                                                         |
| MA                | AX Length                                                                              |
| Tra               | ails Length                                                                            |
| Ba                | ck                                                                                     |
| Ne                | xt                                                                                     |
| 1.10              |                                                                                        |

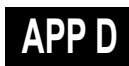

|                | (page 5/6)                         |  |
|----------------|------------------------------------|--|
|                | Gain offset                        |  |
|                | PRF                                |  |
|                | Small Buoy Detection               |  |
|                | Fishnet Detection                  |  |
|                | Antenna Height                     |  |
|                | Back                               |  |
|                | Jack                               |  |
|                |                                    |  |
|                |                                    |  |
|                |                                    |  |
|                |                                    |  |
|                | Initialize                         |  |
|                | наск                               |  |
| Irails RADAR   |                                    |  |
|                | Irais Mode                         |  |
|                | Irails Ref Level                   |  |
|                | Trails Reduction                   |  |
|                | MAX Length                         |  |
| TXRX RADAR     |                                    |  |
| L              | PRF Fine Tuning                    |  |
|                | Stagger Trigger                    |  |
|                | PRF                                |  |
|                | Ice Class Standby Mode             |  |
| Association E  | CDIS RADAR                         |  |
|                | Association                        |  |
|                | Priority *                         |  |
|                | (Threshold) *                      |  |
|                | Bearing                            |  |
|                | Range                              |  |
|                | Course                             |  |
|                | Speed                              |  |
|                | Applicable AIS Target *            |  |
|                | * Case where [Association] is [On] |  |
| Ship's Dynamic | Trait ECDIS RADAR                  |  |
|                | Reach                              |  |
|                | Turn Mode                          |  |
|                | (Turn Set)                         |  |
|                | ,<br>Radius ]                      |  |
|                | Rate                               |  |
|                | Acceleration                       |  |
|                | Deceleration                       |  |
| TT Test RADAR  |                                    |  |
|                | Test Video                         |  |
|                |                                    |  |
|                |                                    |  |
|                |                                    |  |
|                |                                    |  |
|                |                                    |  |
|                |                                    |  |
|                |                                    |  |
|                |                                    |  |
|                |                                    |  |
|                |                                    |  |

| Filter ECDIS R       | ADAR                                             |  |  |
|----------------------|--------------------------------------------------|--|--|
| L                    | Sector Filter                                    |  |  |
|                      | Start Angle                                      |  |  |
|                      | End Angle                                        |  |  |
|                      | Ring Filter                                      |  |  |
|                      | Distance                                         |  |  |
|                      | Filtering Mode                                   |  |  |
|                      | Sector tab                                       |  |  |
|                      | Make AIS Filter                                  |  |  |
|                      | Start Angle *                                    |  |  |
|                      |                                                  |  |  |
|                      | * Case where [Make AIS Filter] is On             |  |  |
|                      |                                                  |  |  |
|                      |                                                  |  |  |
|                      | Nate Alos Titles                                 |  |  |
|                      | t case where Make AIS Filteri is On              |  |  |
|                      |                                                  |  |  |
| Target Track E       | CDIS RADAR                                       |  |  |
|                      | - Target Track Function                          |  |  |
|                      | View for Target Track                            |  |  |
|                      | File Load/Save                                   |  |  |
| Route                |                                                  |  |  |
|                      | For (ECDIS route) ECDIS RADAR *                  |  |  |
|                      | * Selecting [ECDIS Route] on the Utilities menu  |  |  |
|                      | (Default)                                        |  |  |
|                      | TIL(PORT)                                        |  |  |
|                      | XTL(STBD)                                        |  |  |
|                      | Arrival radius                                   |  |  |
|                      | Speed                                            |  |  |
|                      | Sail                                             |  |  |
|                      | Turn radius                                      |  |  |
|                      | Time zone                                        |  |  |
|                      | Distance calculation mode                        |  |  |
| Monitoring           |                                                  |  |  |
|                      | MAX Latitude                                     |  |  |
|                      | Minimum Lea Length for Limit Check               |  |  |
| Autosail * ECD       | IS RADAR                                         |  |  |
| * Displayed w        | hen the automatic sailing option is attached     |  |  |
|                      |                                                  |  |  |
|                      | * Auto Pilot is displayed in the following cases |  |  |
|                      |                                                  |  |  |
|                      | Tokyo Koliki TCS Catagony B (now mode)           |  |  |
|                      |                                                  |  |  |
|                      |                                                  |  |  |
|                      |                                                  |  |  |
|                      | Dead Band **                                     |  |  |
|                      |                                                  |  |  |
|                      | Alert for Track Control                          |  |  |
|                      | The Pilot is displayed in the following cases    |  |  |
|                      | - Tokyo Keiki TCS Category B (old mode)          |  |  |
|                      | - YDK TCS Category C                             |  |  |
| - YDK TCS Category B |                                                  |  |  |
|                      | - All the autosail types                         |  |  |
| Temporary Ro         |                                                  |  |  |
| L                    |                                                  |  |  |
|                      | Pre Run Time                                     |  |  |
|                      | Pre Run Distance                                 |  |  |
|                      | Enter Angle                                      |  |  |
|                      | Turn radius                                      |  |  |
|                      | XTD MAX                                          |  |  |

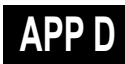

| Displaye | d when the Chart option is assigned to the radar (Chart RADAR) |
|----------|----------------------------------------------------------------|
|          | Chart                                                          |
|          | (Redraw)                                                       |
|          | Border Range ECDIS                                             |
|          | _Margin(Chart Rotation)                                        |
|          | AUTO Accepting S-57 Updated Chart                              |
|          | Deletion Mode(Chart Maintenance)                               |
| ogbook E | CDIS                                                           |
|          | Logging Events tab                                             |
|          |                                                                |
|          | Every                                                          |
|          | Event Mark                                                     |
|          | Manual Position Fix                                            |
|          | Chart Manual Updating                                          |
|          | System Start                                                   |
|          | System Exit                                                    |
|          | Route Alert                                                    |
|          | Chart Alert                                                    |
|          | Autosail Alert                                                 |
|          | System Alert                                                   |
|          | View Filter tab                                                |
|          | At noon                                                        |
|          | Specified Period                                               |
|          | Event Mark                                                     |
|          | Manual Position Fix                                            |
|          | Chart Manual Updating                                          |
|          | System Start                                                   |
|          | System Exit                                                    |
|          | Route Alert                                                    |
|          | Chart Alert                                                    |
|          | Autosail Alert                                                 |
|          | System Alert                                                   |
|          | Latest Display Days                                            |

| (Gyro I/F)*            |  |
|------------------------|--|
| GYRO Setting           |  |
| * Gyro I/F is equipped |  |

Color and Brightness

| anu brigi |                                                                         |
|-----------|-------------------------------------------------------------------------|
|           | _ Day/Night                                                             |
|           | Def.                                                                    |
|           | Display Color tab                                                       |
|           | OuterPPI */Dialog                                                       |
|           | InnerPPI *                                                              |
|           | Character                                                               |
|           | RADAR Video *                                                           |
|           | * Under radar connection                                                |
|           | RADAR Trails(Time)                                                      |
|           | Target Symbol *                                                         |
|           | * Displayed at the equipment setting for receiving TT information       |
|           | Range Rings *                                                           |
|           | * Under radar connection                                                |
|           | EBL1/VRM1/PI                                                            |
|           | EBL2/VRM2                                                               |
|           | Own Symbol/HL/Vector                                                    |
|           | Brightness tab                                                          |
|           | Character                                                               |
|           | RADAR Video *                                                           |
|           | * Under radar connection                                                |
|           | Target Symbol *                                                         |
|           | * Displayed at the equipment setting for receiving TT information       |
|           | Range Rings *                                                           |
|           | * Under radar connection                                                |
|           | EBL/VRM/PI                                                              |
|           | Own Symbol/HL/Vector                                                    |
|           | Panel                                                                   |
|           | Day1 : Level4 / Day2 : Level3 / Day3 : Level2 / Dusk,Night : Level1     |
|           | Display                                                                 |
|           | <26 inch>[0~100]Day1/Day2/Day3 : 67 / Dusk : 60 / Night : 11            |
|           | <pre>(&lt;19 inch&gt; Day1/Day2/Day3 : 42 / Dusk : 20 / Night : 4</pre> |

Sounds

| <br>Volume tab         |  |  |  |  |
|------------------------|--|--|--|--|
| Key ACK                |  |  |  |  |
| Misoperation           |  |  |  |  |
| Response/Notification  |  |  |  |  |
| Message Notification   |  |  |  |  |
| Alert Setting Reminder |  |  |  |  |
| Navigation 1 Alarm *   |  |  |  |  |
| * For UKC alarm        |  |  |  |  |
| Navigation 2 Alarm     |  |  |  |  |
| Navigation 3 Alarm     |  |  |  |  |
| CPA/TCPA Alarm         |  |  |  |  |
| Warning                |  |  |  |  |
| Melody tab             |  |  |  |  |
| Navigation 1           |  |  |  |  |
| Navigation 2           |  |  |  |  |
| Navigation 3           |  |  |  |  |
| CPA/TCPA               |  |  |  |  |
|                        |  |  |  |  |

#### Key Assignment

| User Keys tab *                                       |
|-------------------------------------------------------|
| * Under the connection of the optional unit           |
| DISP Off Key                                          |
| User Key 1                                            |
| User Key 2                                            |
| Multi Dial tab                                        |
| Vector Time                                           |
| Trails Length                                         |
| C UP Angle                                            |
| Own Track Color                                       |
| Manual Tune                                           |
| Display Brightness                                    |
| Panel Brightness                                      |
| Gain *                                                |
| Sea *                                                 |
| Rain *                                                |
| * Under radar connection                              |
| AZ Key tab ECDIS RADAR                                |
| * Under the connection of the optional unit and radar |
| AZ 1                                                  |
|                                                       |
|                                                       |

#### Preferences ECDIS RADAR

L

L

Name Save \* \* Disable is displayed when up to the maximum private settings are saved. Load \* \* Disable is displayed when no item is selected in the name list. Delete \* \* Disable is displayed when no item is selected in the name list. Default display configurations

#### Screen capture ECDIS RADAR

AUTO Capture Interval AUTO File Erase \* Disable is displayed when [AUTO Capture Interval] is set to [0]. File Management

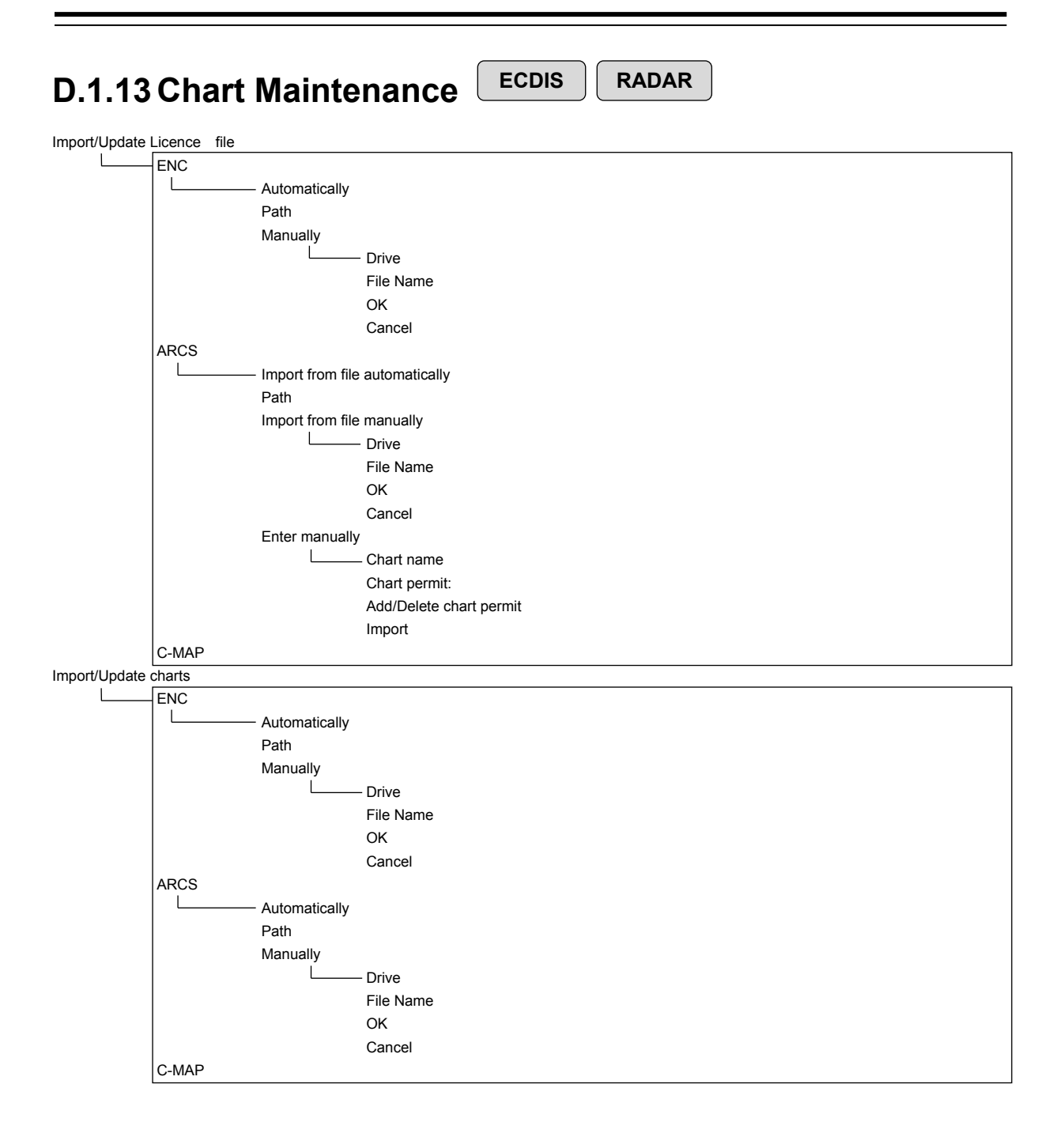

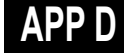

#### Check Status

| Status List tab         |  |
|-------------------------|--|
| Delete                  |  |
| (Chart list)            |  |
| Cell Name               |  |
| Cell Ver.               |  |
| Issue Date              |  |
| Edition Date            |  |
| Last Update             |  |
| Expiry Date             |  |
| Accepted                |  |
| (Licence information)   |  |
| S-63 User permit        |  |
| S-63 Cell permit        |  |
| (SA certificate)        |  |
| SA certificate file     |  |
| Data Server             |  |
| Load new SA certificate |  |
| (Licence Information)   |  |
| ARCS User Permit        |  |
| ARCS Chart Permit       |  |
| Licensee                |  |
| Vessel Name             |  |
| Fixed Site #1           |  |
| Host Name               |  |
| Licence Type            |  |
| (Cell Information)      |  |
| Log tab                 |  |
| Log                     |  |
| Import/Update Charts    |  |
| Import/Update Licence   |  |

| ECDIS RADAR CONNI                | NG |
|----------------------------------|----|
| D.1.14 Maintenance               |    |
| Date/Time/Time Zone              |    |
| (Date)                           |    |
| [Month ]                         |    |
| Year                             |    |
| Day                              |    |
| Time(LMT)                        |    |
| Time Zone                        |    |
| Display Style                    |    |
| Synchronize with Time Source     |    |
| System Information               |    |
| Software tab                     |    |
| lype                             |    |
| Application                      |    |
| Maintenance No.                  |    |
|                                  |    |
|                                  |    |
| Europeironality tab              |    |
|                                  |    |
|                                  |    |
| HW Key tab                       |    |
| (ABCS Information)               |    |
|                                  |    |
| User Permit                      |    |
| (S-63 Information)               |    |
| User Permit                      |    |
| Specification tab                |    |
| Specifications                   |    |
| Save to USB Device               |    |
| Operating Time                   |    |
| (Operating Time of Work Station) |    |
| Total                            |    |
| SSD1                             |    |
| SSD2                             |    |
| LCD                              |    |
| LCD FAN                          |    |
| CCU FAN                          |    |
| PSU FAN                          |    |
| UPS                              |    |
| (Operating Time of Scanner)*     |    |
| * Under radar connection         |    |
| Total                            |    |
| Transmit                         |    |
| Motor                            |    |
| L FAN                            |    |
| Voyage Distance                  |    |
| (Current Voyage Distance)        |    |
| Ground                           |    |
| Water                            |    |
| Clear                            |    |

## APP D

| Sensor Selection | on/Status                                  |
|------------------|--------------------------------------------|
|                  | Sensor Selection                           |
|                  | (Sensor Selection)                         |
|                  | Position (POSN(Main))                      |
|                  | POSN(Sub)                                  |
|                  | Heading                                    |
|                  | STW                                        |
|                  | COG/SOG                                    |
|                  |                                            |
|                  | Denth                                      |
|                  | SOG(Docking) CONNING                       |
|                  |                                            |
|                  | Navigational Data Comming                  |
|                  | Switch to equipment for Autosaling CONNING |
|                  | Position Status                            |
|                  |                                            |
| Diamaria         | CURP                                       |
| Diagnosis        | Monitor Toot                               |
|                  |                                            |
|                  |                                            |
|                  | All Green                                  |
|                  |                                            |
|                  | All White                                  |
|                  | Pattern4                                   |
|                  | Pattern5                                   |
|                  | Pattern6                                   |
|                  | Gray Scale                                 |
|                  | S-57 Color Pattern                         |
|                  | ARCS Color Pattern                         |
|                  | Key Test                                   |
|                  | Key Test Start                             |
|                  | L Кеу                                      |
|                  | Key Test Stop                              |
|                  | Sound Test                                 |
|                  | Sound Test Start                           |
|                  | Light Test                                 |
|                  | Light Test Start                           |
|                  | Vibration Test                             |
|                  | Vibration Test                             |
|                  | Magnetron Curr. * RADAR                    |
|                  | * Under magnetron radar connection         |
|                  | Magnetron Current                          |
|                  | Memory Check                               |
|                  | Memory Check Start                         |
|                  | Results                                    |
|                  | MON Check RADAR                            |
|                  | * Under magnetron radar connection         |
|                  | (Transmitter System)                       |
|                  | Bar ]                                      |
|                  | _Attenuation Value                         |
|                  | (Receiver System)                          |
|                  | MON Pattern Range                          |
|                  | Attenuation Value                          |
|                  | Push aside this dialog                     |
|                  | Back                                       |
|                  | MON Check(SSR) * RADAR                     |
|                  | * Under solid-state radar connection       |
|                  | (Transmitter System)                       |
|                  | Attenuation Value                          |
|                  | (Receiver System)                          |
|                  | Attenuation Value                          |
|                  | Back                                       |
|                  | Daux                                       |

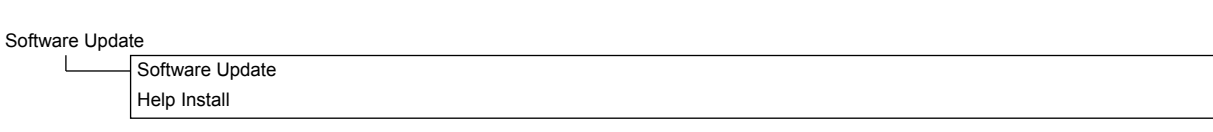

DVD Drive Cleaning

| D.1.15 Help ECDIS RADAR CONNING |
|---------------------------------|
| -                               |
| $\rightarrow$                   |
| lome                            |
| Contents tab)                   |
| Search tab)                     |
| [keyword]                       |
| Search                          |
| Results                         |

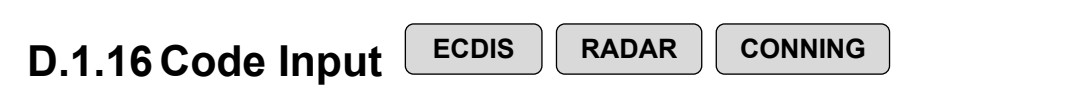

Password

Appendix D Menu List and Materials

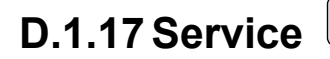

### ECDIS RADAR

CONNING

Adjustment ECDIS RADAR

|   | Basic Adjustment                                               |
|---|----------------------------------------------------------------|
|   | Tune Adjustment*                                               |
|   | * Under magnetron radar connection                             |
|   | Bearing Adjustment                                             |
|   | Range Adjustment                                               |
|   | Master/Slave (radar operation mode)                            |
|   | TXRX RADAR                                                     |
|   | Antenna Height                                                 |
|   |                                                                |
|   | * Lindor monotono rador connection                             |
|   |                                                                |
|   |                                                                |
|   |                                                                |
|   | Performance Monitor (under magnetron connection) RADAR         |
|   | MON Adjustment                                                 |
|   | MON Indicator Adjustment                                       |
|   | MON Level                                                      |
|   | Performance Monitor(SSR) (under SSR connection) RADAR          |
|   | TX Monitor Adjustment                                          |
|   | RX Monitor Adjustment                                          |
|   | Monitor Sector                                                 |
|   | Monitor Range                                                  |
|   | RX Monitor Gain                                                |
|   | Reference of Attenuator Value                                  |
|   | Sector Blank RADAR                                             |
|   | Use Sector1                                                    |
|   |                                                                |
|   |                                                                |
|   |                                                                |
|   |                                                                |
| Ĺ |                                                                |
|   |                                                                |
| Ĺ |                                                                |
| Ĺ |                                                                |
|   | Make Sector2                                                   |
|   | Start Angle                                                    |
|   | _ End Angle _                                                  |
|   | 3 tab                                                          |
| l | Make Sector3                                                   |
|   | Start Angle                                                    |
|   | _ End Angle _                                                  |
|   | TNI Blank RADAR (Menu for a person in charge of installation)  |
|   | Leve TNI Blank                                                 |
|   | * Under magnetron radar connection                             |
|   | Make Sector                                                    |
|   | Start Angle                                                    |
|   | End Angle                                                      |
|   | Input RP Count (Menu for a person in charge of installation)   |
|   |                                                                |
|   |                                                                |
|   | RUANZ                                                          |
|   | Output BP Counting (internation in charge of installation)     |
|   |                                                                |
|   | Echo Noise Level (Menu for a person in charge of installation) |
|   | Echo Noise Level                                               |
|   | Adjustment Mode                                                |

| r            |                                                                               |
|--------------|-------------------------------------------------------------------------------|
|              | TT RADAR                                                                      |
|              | Vector Constant                                                               |
|              | VD Level Mode (Manual)                                                        |
|              |                                                                               |
|              | VD Level (Manual)                                                             |
|              | VD Level (Auto)                                                               |
|              | Gate Size                                                                     |
|              | l imit Ring                                                                   |
|              |                                                                               |
|              | MBS                                                                           |
|              | Initial Level                                                                 |
|              | Area Offset                                                                   |
|              | Cable Attenuation (Menu for a person in charge of installation)               |
|              |                                                                               |
| l            |                                                                               |
| Installation |                                                                               |
|              | Installation Information (Menu for a person in charge of installation)        |
|              | (Installation Information)                                                    |
|              |                                                                               |
|              | Date.                                                                         |
|              | Calendar Icon                                                                 |
|              | Name:                                                                         |
|              | Company:                                                                      |
|              | SSP Scapper type '                                                            |
|              |                                                                               |
|              | L* Under compact solid-state radar connection                                 |
|              | Language (English version only) (Menu for a person in charge of installation) |
|              | Language                                                                      |
|              | System Configuration                                                          |
|              |                                                                               |
|              | Subsystem Installation CONNING (Menu for a person in charge of installation)  |
|              | (Own Task Station)                                                            |
|              | Task Station No.                                                              |
|              | Que Equipment No.                                                             |
|              | Own Equipment No.                                                             |
|              | IP Address(Main):                                                             |
|              | IP Address(Sub):                                                              |
|              | USB OPU                                                                       |
|              |                                                                               |
|              |                                                                               |
|              | (Junction Box)                                                                |
|              | Junction Box 1                                                                |
|              | Task Station                                                                  |
|              |                                                                               |
|              | Space A                                                                       |
|              | Space B                                                                       |
|              | AOC                                                                           |
|              | (Junction Box 2 · Same as Junction Box 1)                                     |
|              |                                                                               |
|              | (Junction Box 3 : Same as Junction Box 1)                                     |
|              | (Junction Box 4 : Same as Junction Box 1)                                     |
|              | (Junction Box 5 : Same as Junction Box 1)                                     |
|              | (lunction Poy 6 - Same as Junction Poy 1)                                     |
|              |                                                                               |
|              | (Junction Box / : Same as Junction Box 1)                                     |
|              | (Junction Box 8 : Same as Junction Box 1)                                     |
|              | (Device Installation)                                                         |
|              | (Task Station 1                                                               |
|              |                                                                               |
|              |                                                                               |
|              | Task Station 2                                                                |
|              | Equipment No. 2                                                               |
|              | Task Station 3                                                                |
|              |                                                                               |
|              | Equipment No. 3                                                               |
|              | Task Station 4                                                                |
|              | Equipment No. 4                                                               |
|              | Task Station 5                                                                |
|              |                                                                               |
|              | Equipment No. 5                                                               |
|              | Task Station 6                                                                |
|              | Equipment No. 6                                                               |
|              | Tack Station 7                                                                |
|              |                                                                               |
|              | Equipment No. 7                                                               |
|              | Task Station 8                                                                |
|              | Equipment No. 8                                                               |
|              |                                                                               |
|              | KAUAR 1                                                                       |
|              | RADAR 2                                                                       |
|              | VDR(JRC)                                                                      |
|              | Printer                                                                       |
|              | Line for Carney 4                                                             |
|              | (Heading Sensor 1)                                                            |

|      | (Heading Sensor 1(Type)                                                                                            |
|------|----------------------------------------------------------------------------------------------------|
|      | Heading Sensor 2                                                                                                   |
|      | Heading Sensor 2(Type)                                                                                             |
|      | Log 1                                                                                                    |
|      | L og 1 Interface/Type                                                                                              |
|      |                                                                                                    |
|      |                                                                                                    |
|      | Log 2 Interface/Type                                                                                               |
|      | GPS 1                                                                                                    |
|      | GPS 2                                                                                                    |
|      | GPS 3                                                                                                    |
|      | CPS 4                                                                                                    |
|      |                                                                                                    |
|      | Ship's Clock                                                                                                    |
|      | Echo Sounder (T/D 1)                                                                                               |
|      | Echo Sounder (T/D 1) Position                                                                                      |
|      | Echo Sounder (T/D 2)                                                                                               |
|      | Echo Sounder (T/D 2) Position                                                                                      |
|      | Echo Sounder (T/D 3)                                                                                               |
|      | Echo Sounder (T/D 3)<br>Echo Sounder (T/D 3) Depition                                                              |
|      |                                                                                                    |
|      | AIS                                                                                                    |
|      | NAVTEX                                                                                                    |
|      | Anemometer                                                                                                    |
|      | Water TMP Meter                                                                                                    |
|      | Current Meter                                                                                                    |
|      |                                                                                                    |
|      |                                                                                                    |
|      | Autopilot                                                                                                    |
|      | Autopilot Type                                                                                                    |
|      | Rudder                                                                                                    |
|      | Rudder Number                                                                                                    |
|      | Engine/Propeller                                                                                                   |
|      | Engine/Propeller Number                                                                                            |
|      |                                                                                                    |
|      |                                                                                                    |
|      | Engine Telegraph Number                                                                                            |
|      | Bow Thruster                                                                                                    |
|      | Bow Thruster Number                                                                                                |
|      | Stern Thruster                                                                                                    |
|      | Stern Thruster Number                                                                                              |
|      |                                                                                                    |
|      | Azimuth Inruster                                                                                                   |
|      | Azimuth Thruster Number                                                                                            |
|      | Generator                                                                                                    |
|      | Generator Number                                                                                                   |
|      | Fin Stabilizer                                                                                                    |
|      | Fin Stabilizer Number                                                                                              |
|      |                                                                                                    |
|      | YEOMAN Digitizer                                                                                                   |
|      | Radar Simulator                                                                                                    |
|      | S-JOY1                                                                                                    |
|      | S-JOY2                                                                                                    |
|      | S-JOY3                                                                                                    |
|      | S-JOY4                                                                                                    |
|      |                                                                                                    |
|      |                                                                                                    |
|      | GPS Selector                                                                                                    |
|      | Log Selector                                                                                                    |
|      | \Set )                                                                                                    |
| CCRP |                                                                                                    |
|      | - Length                                                                                                    |
|      | Beam                                                                                                    |
|      |                                                                                                    |
|      | 6731 A ~ 6734 A                                                                                                    |
|      | GPS1 Y ~ GPS4 Y                                                                                                    |
|      | RADAR Antenna1 X ~ RADAR Antenna8 X                                                                                |
|      |                                                                                                    |
|      | RADAR Antenna1 Y ~ RADAR Antenna8 Y                                                                                |
|      | RADAR Antenna1 Y ~ RADAR Antenna8 Y<br>CCRP1 X ~ CCRP4 X                                                           |
|      | CCRP1 X ~ CCRP4 X                                                                                                  |
|      | RADAR Antenna1 Y ~ RADAR Antenna8 Y<br>CCRP1 X ~ CCRP4 X<br>CCRP1 Y ~ CCRP4 Y<br>(Sacad Basilias(from fore Droff)) |
|      | RADAR Antenna1 Y ~ RADAR Antenna8 Y<br>CCRP1 X ~ CCRP4 X<br>CCRP1 Y ~ CCRP4 Y<br>(Speed Position(from fore Draft)) |
|      | RADAR Antenna1 Y ~ RADAR Antenna8 Y<br>CCRP1 X ~ CCRP4 X<br>CCRP1 Y ~ CCRP4 Y<br>(Speed Position(from fore Draft)) |
|      | CCRP1 X ~ CCRP4 X<br>CCRP1 Y ~ CCRP4 Y<br>(Speed Position(from fore Draft))<br>Bow<br>Stern                        |
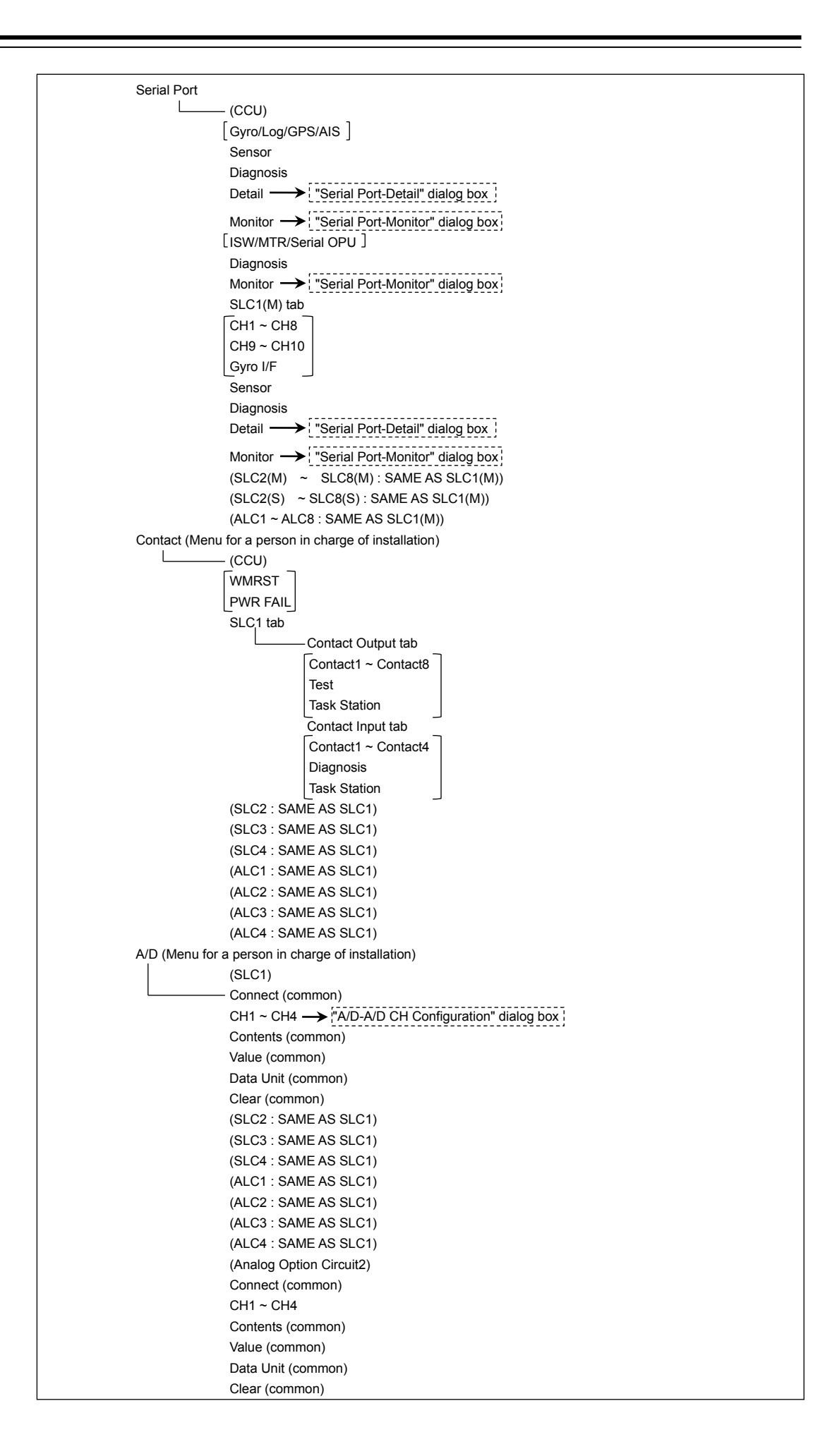

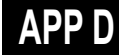

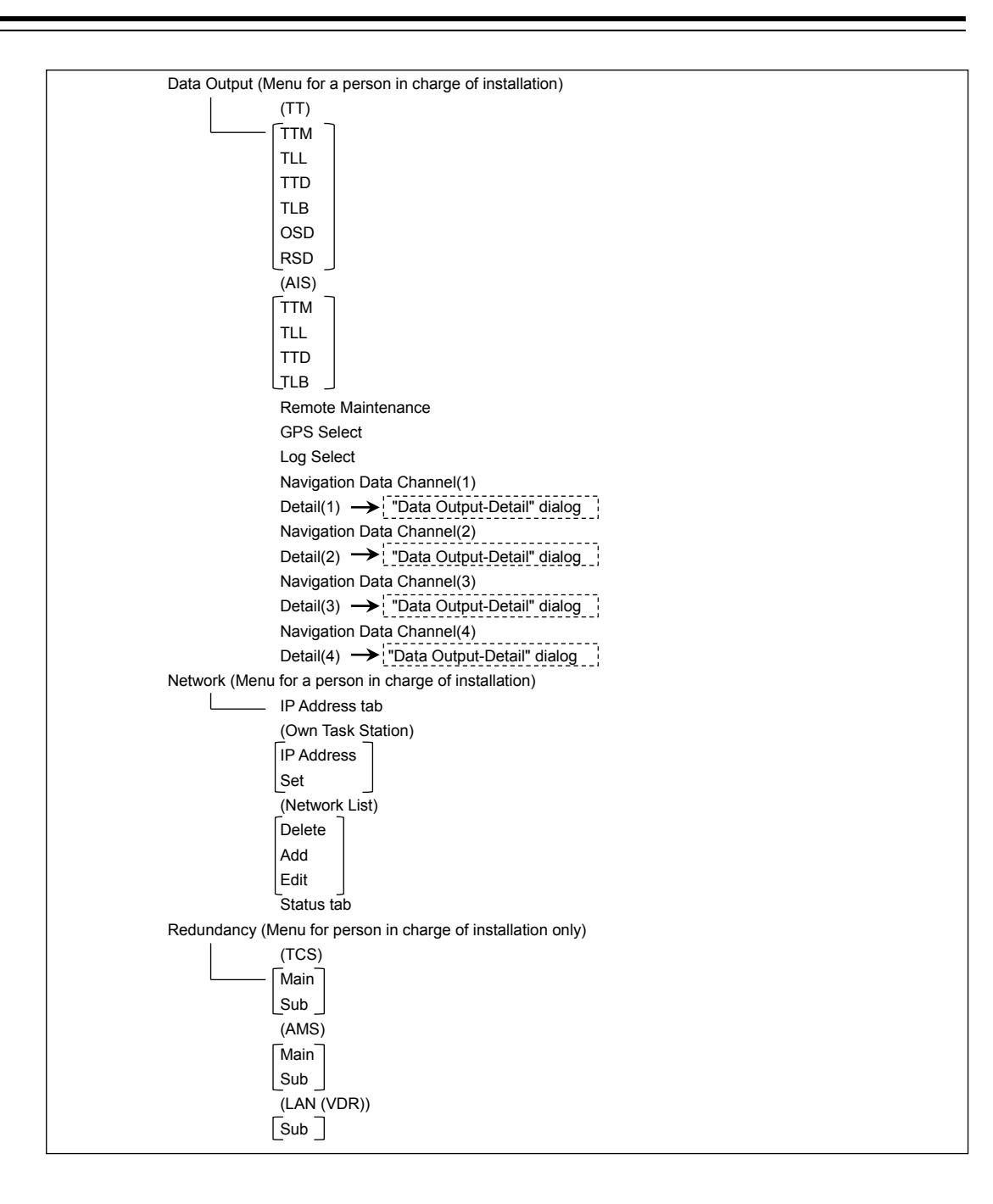

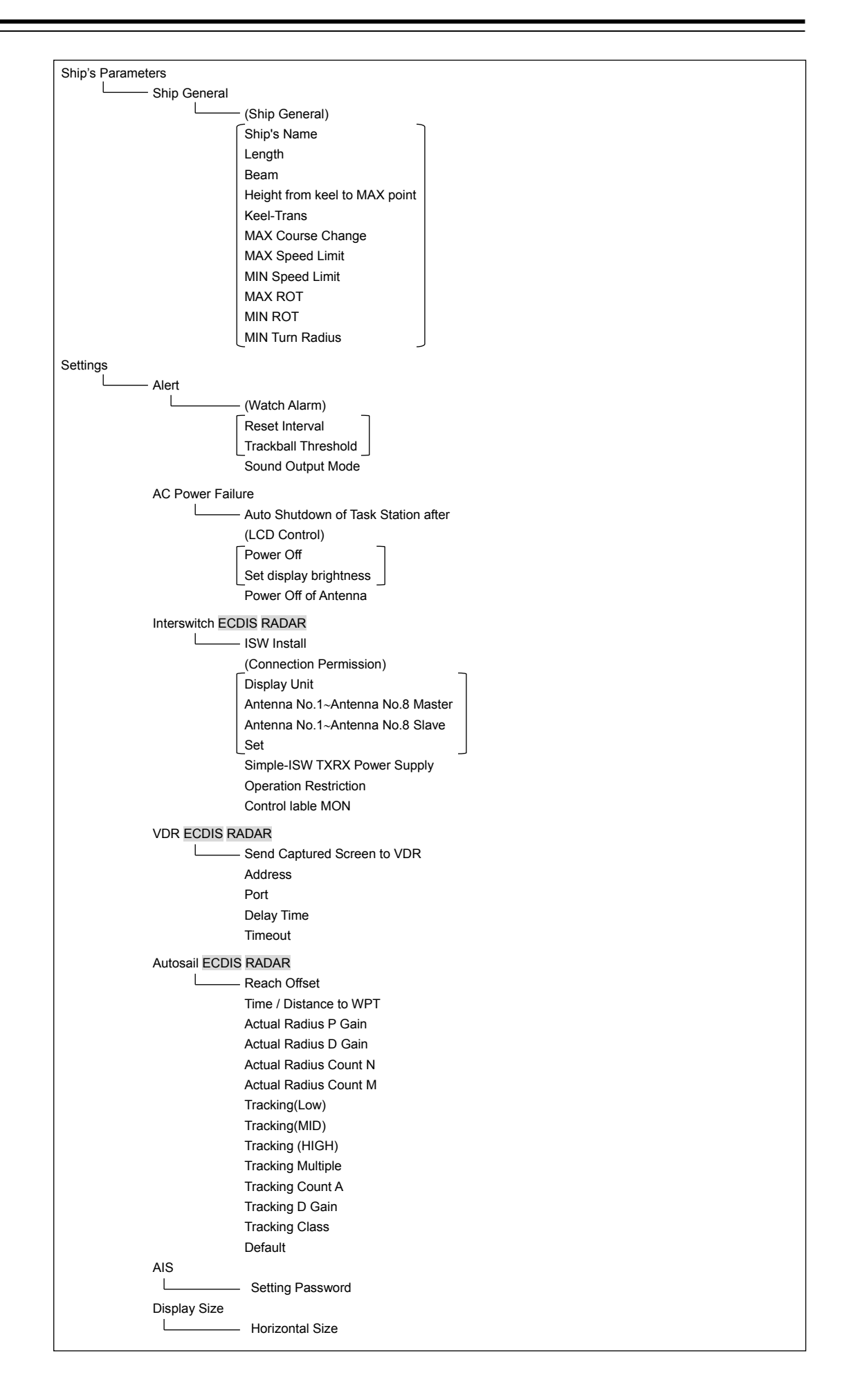

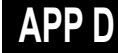

Maintenance Storage Management Drive Information File Information RADAR RADAR L - Safety Switch (TXRX Time) Clear TX Time Clear Motor Time Clear FAN Time\* \* Under magnetron radar connection TXRX To Display Unit Display Unit To TXRX Status (Saved Time To Display Unit) Transmit Motor Rotate Notice Operating Time Setup (Operating Time of Work Station) Total Clear LCD Clear LCD FAN Clear CCU FAN Clear PSU FAN Clear UPS (Setup of UPS) Setup Date(UTC) Calendar Icon Replace Time Initialization Set Default (All settings except service) Set Default (Service settings)

# D.2 Context Menu List

This section shows the context menus that are displayed by clicking the right button by target object.

\* The items that are enclosed by the frame of broken lines indicate the dialogs and windows that are displayed by selecting the relevant menu.

### D.2.1 No object

#### D.2.1.1 ECDIS (S57/C-MAP) screen

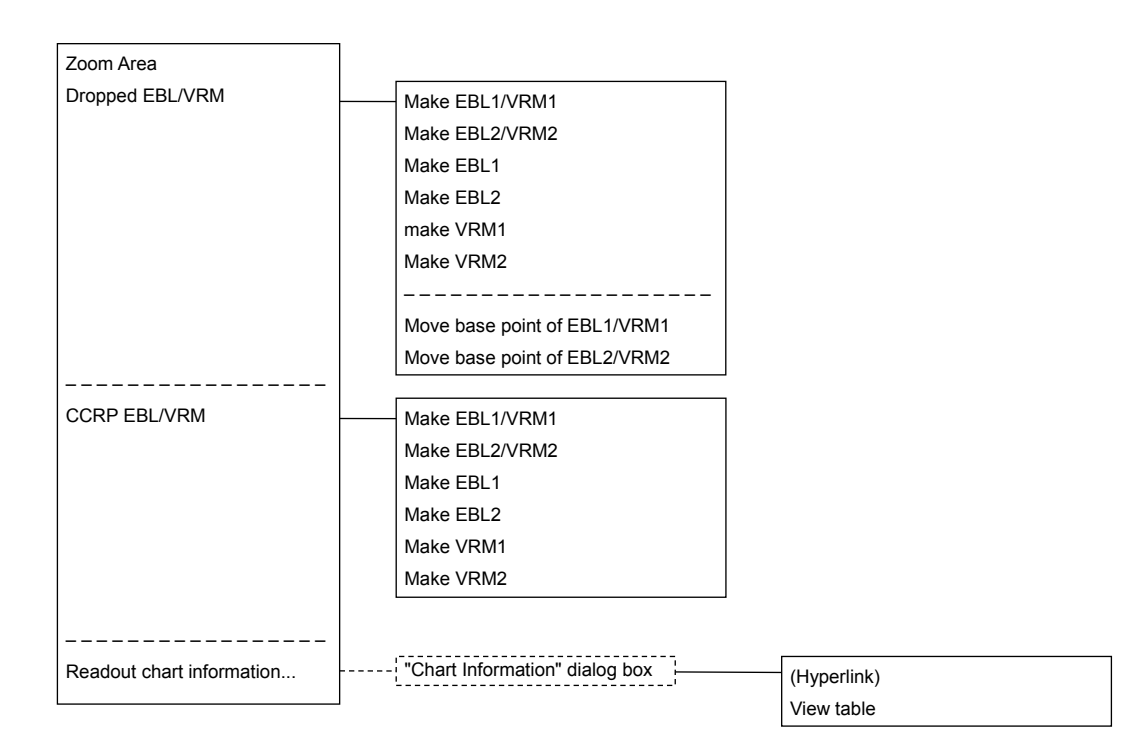

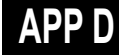

### D.2.1.2 ECDIS(ARCS) screen

| High Resolution Area       |                              |  |  |
|----------------------------|------------------------------|--|--|
| Load Low Resolution        |                              |  |  |
| Change Active Panel        |                              |  |  |
| Note and Diagram           | Note and Diagram             |  |  |
|                            |                              |  |  |
| Dropped EBL/VRM            | Make EBL1/VRM1               |  |  |
|                            | Make EBL2/VRM2               |  |  |
|                            | Make EBL1                    |  |  |
|                            | Make EBL2                    |  |  |
|                            | Make VRM1                    |  |  |
|                            | Make VRM2                    |  |  |
|                            |                              |  |  |
|                            | Move base point of EBL1/VRM1 |  |  |
|                            | Move base point of EBL2/VRM2 |  |  |
|                            |                              |  |  |
| CCRP EBL/VRM               | Make EBL1/VRM1               |  |  |
|                            | Make EBL2/VRM2               |  |  |
|                            | Make EBL1                    |  |  |
|                            | Make EBL2                    |  |  |
|                            | Make VRM1                    |  |  |
|                            | Make VRM2                    |  |  |
| Deederst about information |                              |  |  |
| Readout chart information  |                              |  |  |
|                            |                              |  |  |
|                            |                              |  |  |
|                            | Horizontal Datum             |  |  |
|                            |                              |  |  |
|                            |                              |  |  |
|                            |                              |  |  |
|                            | WGS84 Offset(LAT)            |  |  |
|                            | WGS84 UIISEI(LUN)            |  |  |

### D.2.1.3 RADAR screen

Acquire

Acquire and readout information Cancel all TTReadout chart information...

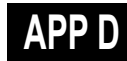

D-45

### D.2.2 AIS

### D.2.2.1 Sleeping AIS target

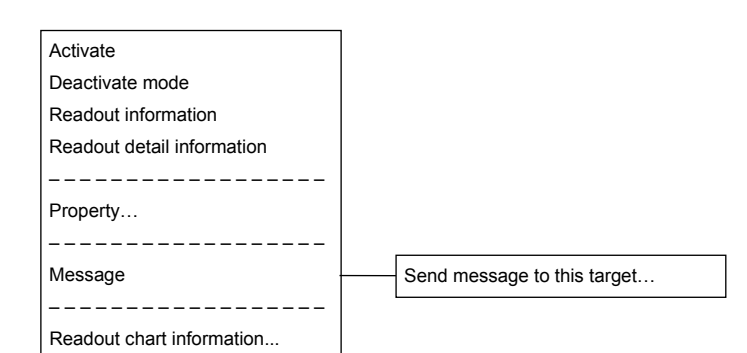

### D.2.2.2 Activated AIS target

| Readout information        |                             |
|----------------------------|-----------------------------|
| Readout detail information |                             |
| Deactivate                 |                             |
| Deactivate mode            |                             |
|                            |                             |
| Property                   |                             |
|                            |                             |
| Message                    | Send message to this target |
|                            |                             |
| Readout chart information  |                             |
|                            | 1                           |

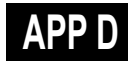

### D.2.2.3 Numeric displayed AIS target

| Cancel information readout |                             |
|----------------------------|-----------------------------|
| Deactivate mode            |                             |
| Readout detail information |                             |
|                            |                             |
| Property                   |                             |
|                            |                             |
| Message                    | Send message to this target |
|                            |                             |
| Acquire                    |                             |
|                            |                             |
| Readout chart information  |                             |
|                            |                             |

### D.2.3 TT

### D.2.3.1 Internal TT

Readout information Cancel TT Cancel all TT Cancel TT mode Property... Readout chart information...

### D.2.3.2 External TT

Readout information
Property...
Readout chart information...

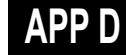

### D.2.3.3 TT detail information display (internal TT)

| Cancel information readout |  |  |
|----------------------------|--|--|
| Cancel TT                  |  |  |
| Cancel all TT              |  |  |
| Cancel TT mode             |  |  |
|                            |  |  |
| Property                   |  |  |
|                            |  |  |
| Readout chart information  |  |  |
|                            |  |  |

### D.2.3.4 TT detail information display (external TT)

Cancel information readout
Property...
Readout chart information...

## D.2.4 NAVTEX

### D.2.4.1 NAVTEX

Readout NAVTEX information

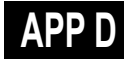

### D.2.5 Mariner's Mark/Line

#### D.2.5.1 Event mark

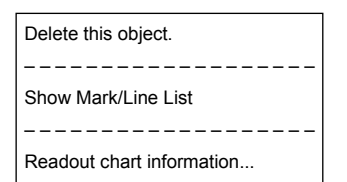

#### D.2.5.2 Information mark

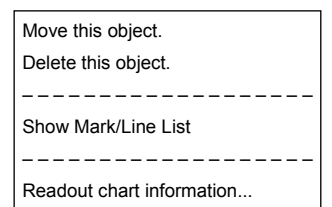

### D.2.5.3 Current mark

#### Move this object

### Delete this object.

Show Mark/Line List

\_\_\_\_\_

Readout chart information...

### D.2.5.4 Clearing line

- Move start point Move end point Move this object. Delete this object. Show Mark/Line List
- Readout chart information...

### D.2.5.5 Highlighted display

Insert vertex Move vertex Delete vertex -------Move this object. Delete this object. Show Mark/Line List ------Readout chart information...

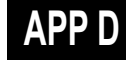

### D.2.6 User map

#### D.2.6.1 Symbol

Move this object. Delete this object.

Show Mark/Line List

Readout chart information...

#### D.2.6.2 Simple line

| Add vertex                |  |  |
|---------------------------|--|--|
| Insert vertex             |  |  |
| Move vertex               |  |  |
| Delete vertex             |  |  |
|                           |  |  |
| Select All                |  |  |
| Move this object.         |  |  |
| Delete this object.       |  |  |
|                           |  |  |
| Show Mark/Line List       |  |  |
|                           |  |  |
| Readout chart information |  |  |

#### D.2.6.3 Line - Circle

Change radius

Move this object.

Delete this object.

Show Mark/Line List

\_\_\_\_\_

Readout chart information...

### D.2.6.4 Line - Ellipse

Change horizontal and vertical

Move this object. Delete this object.

\_\_\_\_\_

Show Mark/Line List

#### D.2.6.5 Arc

| Change radius       |  |  |
|---------------------|--|--|
| Change start angle  |  |  |
| Change end angle    |  |  |
| Move this object.   |  |  |
| Delete this object. |  |  |
|                     |  |  |
|                     |  |  |
| Show Mark/Line List |  |  |
| Show Mark/Line List |  |  |
| Show Mark/Line List |  |  |

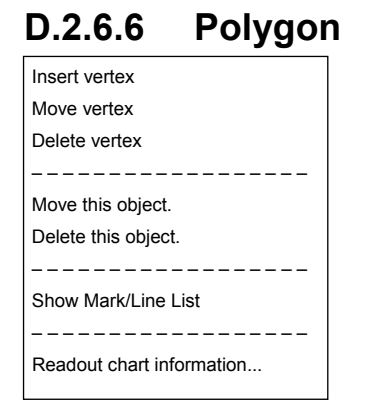

#### D.2.6.7 Area - Circle

Change radius

Move this object.

Delete this object.

Show Mark/Line List

-----

Readout chart information...

#### D.2.6.8 Area - Ellipse

Change horizontal and vertical Move this object. Delete this object.

-----

Show Mark/Line List

#### D.2.6.9 Fan

| Change radius                                 |  |  |
|-----------------------------------------------|--|--|
| Change start angle                            |  |  |
| Change end angle                              |  |  |
| Move this object.                             |  |  |
| Delete this object.                           |  |  |
|                                               |  |  |
|                                               |  |  |
| Show Mark/Line List                           |  |  |
| Show Mark/Line List                           |  |  |
| Show Mark/Line List Readout chart information |  |  |

\_

\_

### D.2.6.10 Text

Move this object. Delete this object.

Show Mark/Line List

Readout chart information...

### D.2.6.11 Arrow

Move start point Move end point Move this object. Delete this object. Show Mark/Line List Readout chart information...

### D.2.7 Manual Update

#### D.2.7.1 Objects that have not been saved

Same as "D.2.6 User map"

### D.2.7.2 Saved objects (hidden)

| Hide                              |  |  |
|-----------------------------------|--|--|
| Restore                           |  |  |
|                                   |  |  |
| Show Mark/Line List               |  |  |
|                                   |  |  |
| Readout manual update information |  |  |
|                                   |  |  |
| Readout chart information         |  |  |

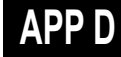

### D.2.8 Monitored route

#### D.2.8.1 Monitored route

Readout WPT information ...

Edit this route

-----

### D.2.9 Planned route

### D.2.9.1 Planned route

| Add WPT            |              |
|--------------------|--------------|
| Insert WPT         |              |
| Move WPT           |              |
| Delete WPT         |              |
| Change XTL         |              |
| Divide leg         |              |
|                    |              |
| Copy this route    |              |
| Paste this route   |              |
|                    |              |
| Rotate this route  |              |
| Move this route    |              |
| Insert other route | Select route |

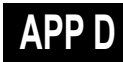

### D.2.10 Monitoring dragging anchor

#### D.2.10.1 Dragging anchor monitoring circle

Change radius Move this object. Finish Monitoring Anchor. ------Readout chart information...

### D.2.10.2 Dragging anchor monitoring polygon

Insert vertex Delete vertex Move this object. Delete this object. Readout chart information...